# Business Portal "Yourgl

## Content (1/4)

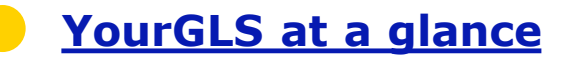

- **YourGLS** registration
- General notes
- **Overview of the YourGLS features**
- User administration
- User settings
- Direct printing with QZ Tray

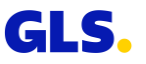

## Content (2/4)

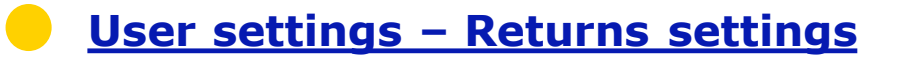

- Returns based on returns settings
- Address book
- Shipper addresses
- Send parcels
- **Dispatch preparation**

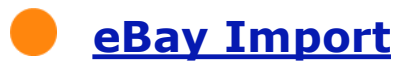

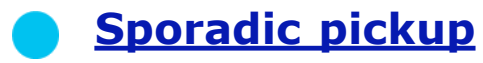

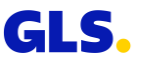

## Content (3/4)

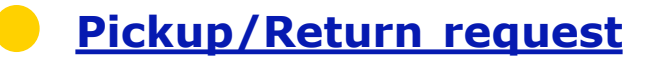

- Return parcels
- Parcel management
- End of day
- <u>My tasks</u>
- Parcel tracking

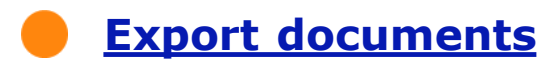

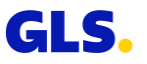

## Content (4/4)

Notification settings

Invoices

Sending parcels for suppliers

<u>Incoterms in international trade –</u> <u>Overview</u>

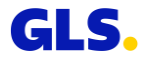

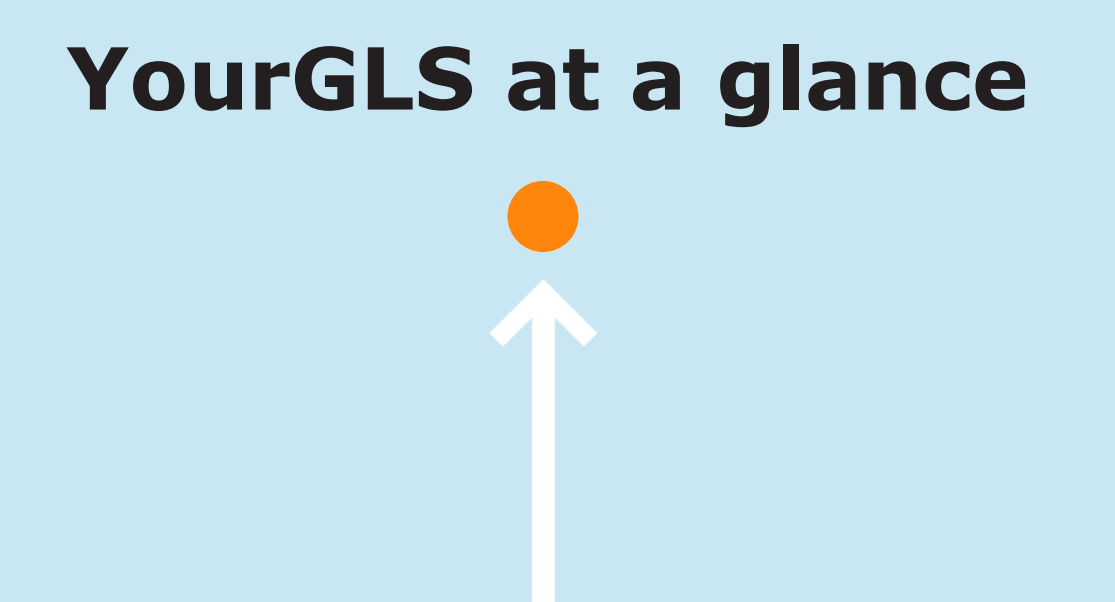

### YourGLS at a glance

Sending parcels, managing consignee addresses, requesting pickups, sending invoices or using advanced tracking and tracing - with your personal YourGLS account you have a user-friendly web-based platform at your disposal around the clock with tools for fast and smooth dispatch processing:

- Full functionality from package creation to online invoicing
- Access via all common Internet capable devices, responsive design
- Easy to use, complete the desired action with just a few clicks
- Protection of sensitive data, only available for registered users
- Customization options
- Comprehensive range of **self services**

Manage your shipping easily online. You don't need any additional software.

#### <u>gls-group.eu</u>

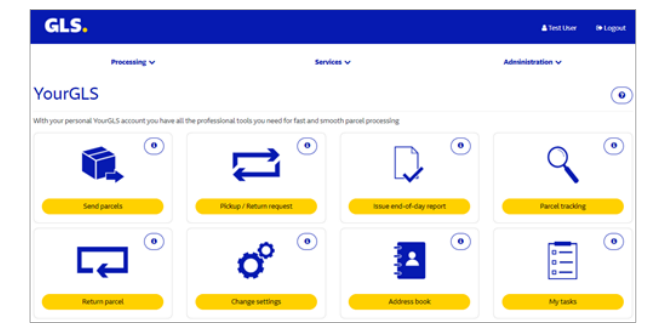

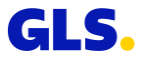

## YourGLS at a glance

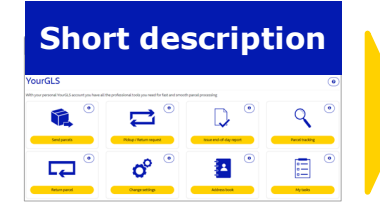

- Password-protected web portal for business customers
- No additional software required<sup>1</sup>

#### Objectives

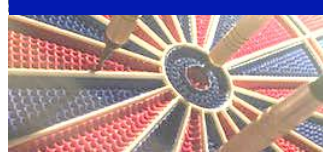

- Provide a user-friendly, state-of-the-art web-based platform with tools for fast and smooth shipping processing
- Comprehensive range of self services
- Access via all common Internet-enabled devices<sup>2</sup>

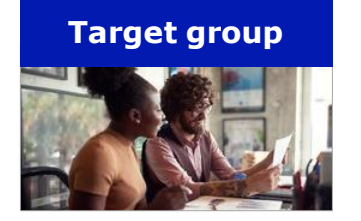

- Companies that regularly or sporadically use web-based shipping solutions, i.e. that also create parcels online.
- Webshops for the simple handling of their shipment.
- Customers who wish to ship via other systems and use the additional features of YourGLS.

<sup>1</sup> Exception: Direct printing QZ.io, if necessary PDF viewer <sup>2</sup> desktop PC, smartphone, tablet

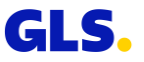

#### Registration

As a business customer, you will receive your personal YourGLS account on request.

You can reach the GLS team from Monday to Friday from 8:00 am to 5:00 pm under the following contact details:

- Phone: 06677-646 90 70 30
- E-mail: <u>kundenservice@gls-germany.com</u>
- Business customer contact form on the GLS website

You can then log into the GLS website with your personal access data: <u>www.gls-pakete.de</u>

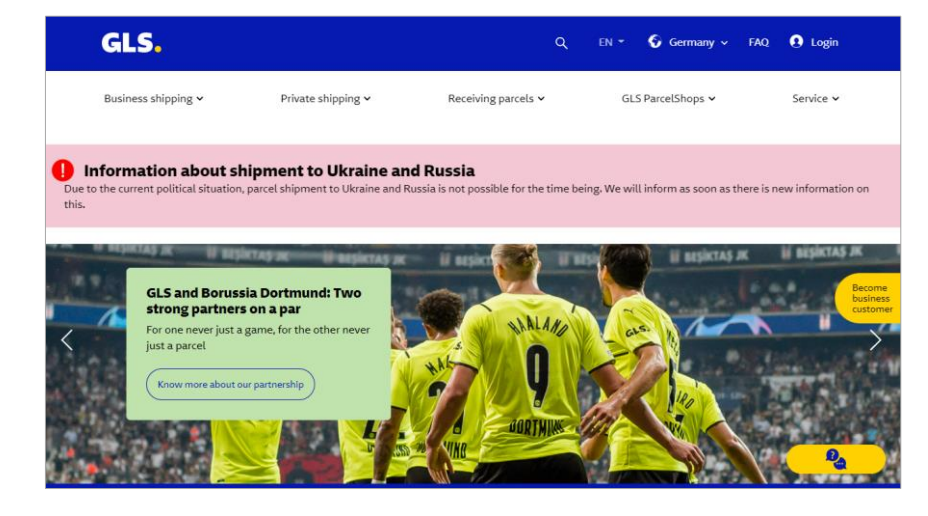

#### **Your login**

For your registration you will receive a password generated by YourGLS, which you can use to log in. After creating your account, you will receive an E-mail from GLS with a link to change your password.

Use this link to go to the YourGLS portal and enter the password generated by YourGLS. You can now change your password in the user settings.

After the password has been successfully changed, you can log in to YourGLS again.

When setting the new password, please follow the rules (see right):

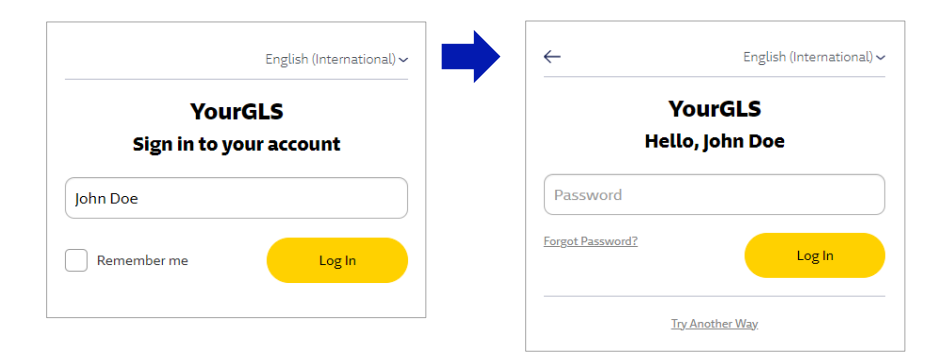

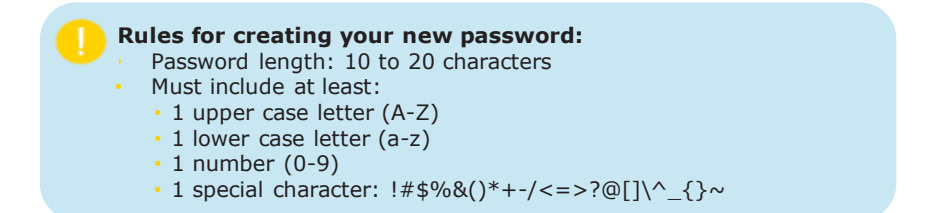

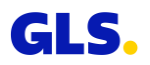

#### Forgot password? I

If you have forgotten your password, you can click on the "Forgot Your Password?" to receive an E-mail with a link to reset your password.

Enter your user name and then click on "Submit".

A new window will open and an E-mail will be sent to you.

To reset your password, follow the link "Link to reset credentials" in the E-mail.

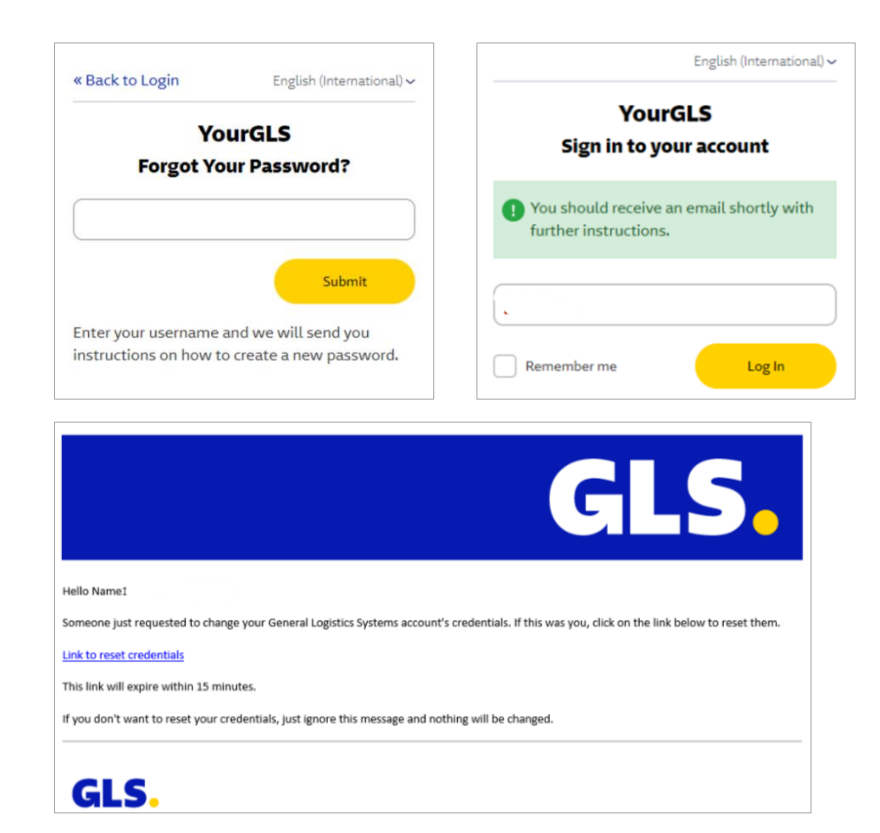

#### Forgot password? II

The site "Update password" opens. You can enter the new password, take the new rules into account, confirm it and then click on "Submit".

Now you can log in with your new password.

If the password has not been reset within **15 minutes**, the following message will appear after you have clicked on the link (see right):

In this case you have to go through the process again.

| English (International) ~           | Es ist ein Fehler<br>aufgetreten.                           | Deutsch (Deutschland |
|-------------------------------------|-------------------------------------------------------------|----------------------|
| VOURGES<br>Update password          | YourGL                                                      | 5                    |
| 1 You need to change your password. | Die Aktion ist nicht mehr gülti<br>« Zurück zur Applikation | g.                   |
| New Password                        |                                                             |                      |
|                                     |                                                             |                      |

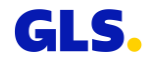

#### **Session expired**

If you have been inactive on the website for more than 30 minutes, you will need to log in again.

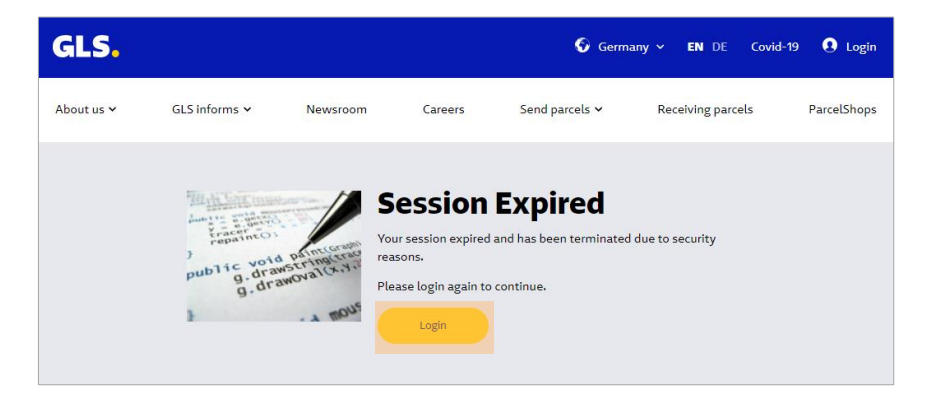

## **General notes**

### **General notes**

- Please accept cookies and enable JavaScript in your Internet browser so that you can use YourGLS to its full extent.
- Internet browser recommendation: Mozilla Firefox (ideal), Google Chrome (ideal), Opera, Safari
   ⇒ please always use the latest available version!
- To use direct printing of parcel labels, the latest version of "QZ Tray 2.0" must be installed and started. Further information can be found under:

https://qz.io/download/ https://qz.io/wiki/fag#java-versions

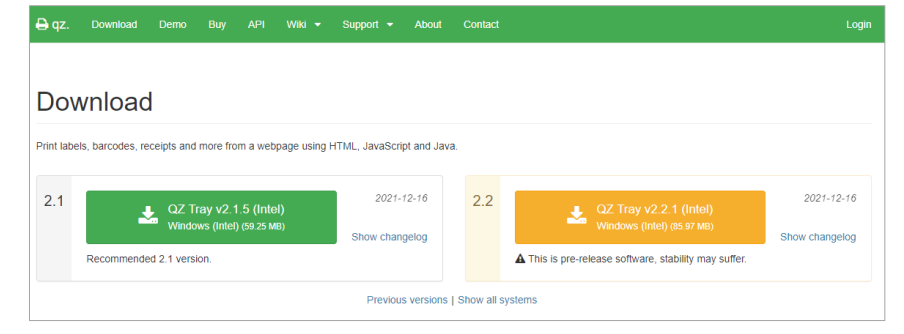

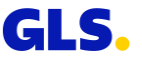

## **Overview of the YourGLS features**

## **Overview of the YourGLS features**

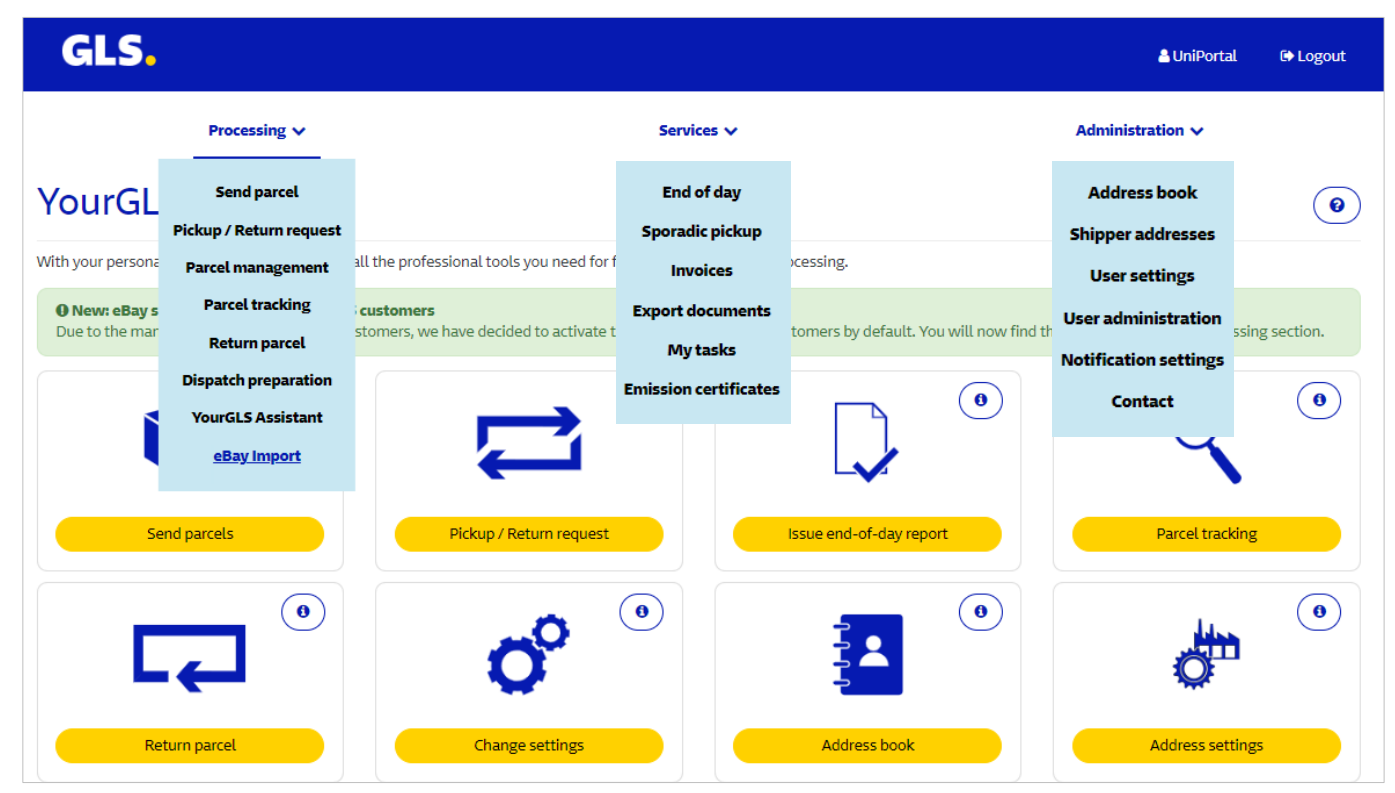

Note: The available sections depend on the respective user rights.

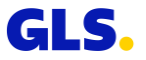

## **User administration**

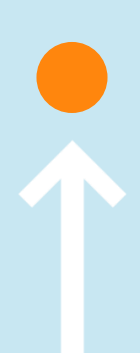

## **User administration**

## In the user administration you can create further YourGLS users under your "main user".

#### Search for and/or add users

- Enter your search criteria and select "Search" to search for already created users and edit their individual settings.
- Select "Add user" to create a new user. You will be taken to a new page and you can perform individual settings for this user, described on the following pages.

| our personal YourGLS ac<br>inction. Your may chang                                                       | count may be used by several persons in your<br>e the settings any time.                                                       | company. You may add a user and specify individual right                                                                         | is per user. The respective accounts are easily found by the sea                          |
|----------------------------------------------------------------------------------------------------|----------------------------------------------------------------------------------------------------|----------------------------------------------------------------------------------------------------|-------------------------------------------------------------------------------------------|
| Search                                                                                                   |                                                                                                    |                                                                                                    |                                                                                           |
| User name                                                                                                |                                                                                                    | Status                                                                                                    | All users                                                                                 |
| First name                                                                                               |                                                                                                    | Last name                                                                                                    |                                                                                           |
|                                                                                                    |                                                                                                    |                                                                                                    | Reset                                                                                     |
| Add user<br>f you want to add a new                                                                      | v user please click "Add user".                                                                                                |                                                                                                    |                                                                                           |
|                                                                                                    |                                                                                                    |                                                                                                    | Add u                                                                                     |
| Jser admi<br>ur personal YourGLS ac<br>nction. Your may chang<br>User name Access                        | nistration<br>count may be used by several persons in your<br>the settings any time.                                           | company. You may add a user and specify individual right                                                                         | as per user. The respective accounts are easily found by the se                           |
| User admi<br>ur personal YourGLS ac<br>hetlon. Your may chang<br>User name<br>Access I<br>User name*     | nistration<br>count may be used by several persons in your<br>e the settings any time.<br>rights Customer relations Default va | company. You may add a user and specify individual right<br>Lues<br>Lanouane                                                     | ts per user. The respective accounts are easily found by the se                           |
| User name<br>User name<br>First name<br>User name<br>User name*<br>First name*                           | nistration<br>count may be used by several persons in your<br>the settings any time.<br>rights Customer relations Default va   | company. You may add a user and specify individual right<br>ues<br>Language<br>Status                                            | English<br>* Active O Inactive                                                            |
| Jser admi<br>ur personal YourGLS ac<br>nction. Your may change<br>User name<br>First name*<br>Last name* | nistration<br>count may be used by several persons in your<br>e the settings any time.<br>rights Customer relations Default va | company. You may add a user and specify individual right<br>lues<br>Language<br>Status<br>New password*                          | English<br>* Active O Inactive                                                            |
| User name*<br>User name<br>Last name*<br>E-mail*                                                         | nistration<br>count may be used by several persons in your<br>the settings any time.<br>rights Customer relations Default va   | company. You may add a user and specify Individual right<br>lues<br>Language<br>Status<br>New password*<br>Confirm new password* | ts per user. The respective accounts are easily found by the se English Active O Inactive |

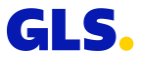

## **User administration – User name**

#### "User name" tab

- Select an **account type** for the new user:
  - Customer: Sub-account
  - Supplier: Supplier-account
- Enter and/or edit data for the (new) user:
  - User name
  - First and last name
  - E-mail address
- Also select for the user:
  - Language
  - Status (active or inactive)
  - Password (at least 10 characters)

Please find on the following page further information on password assignment.

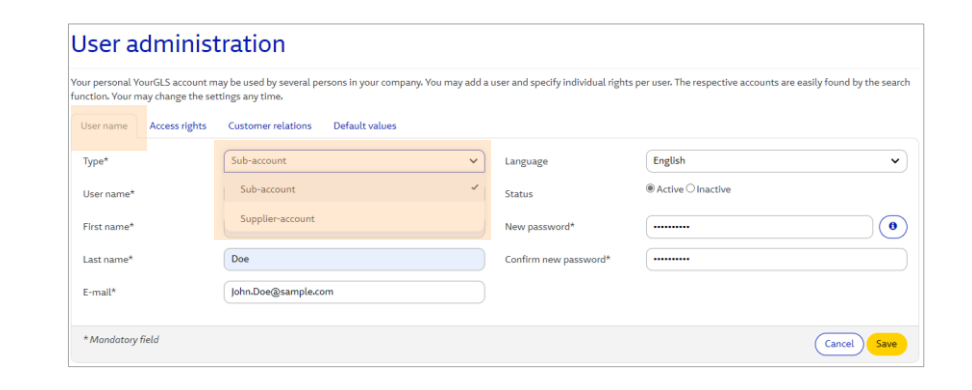

Choose **Sub-account**, if you want to create another user for your main user within your company.

Select **Supplier-account,** if you want to create a YourGLS account for one of your suppliers so that they can send you packages on your behalf.

A **separate activation** is **required** to use this function! Please contact your GLS sales department.

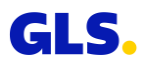

### **User administration – User name**

#### Password assignment for the new user

- You can only create the new Sub-user if you follow the rules for assigning the password.
- For example, the following error messages may appear if the rules are not met:
  - The password is too short. A minimum of 10 characters is required.
  - The new password is too long. A maximum of 20 characters is allowed.
  - The password does not contain enough special characters.
  - The new and the confirmed password do not match.

The rules for password assignment are displayed when you move the mouse over the Info button (•).

| New password*         | <br>Password length:<br>10 to 20 characters                    |     |
|-----------------------|----------------------------------------------------------------|-----|
| Confirm new password* | <br><b>Must include at least:</b><br>1 upper case letter (A-Z) |     |
|                       | 1 lower case letter (a-z)<br>1 number (0-9)                    |     |
|                       | 1 special character:<br>!#\$%&()*+-/<=>?@[]\^_{}~              | ave |

• 1 special character: !#\$%&()\*+-/<=>?@[]\^ {}~

Rules for creating your new password: • Password length: 10 to 20 characters

Must include at least: • 1 upper case letter (A-Z) • 1 lower case letter (a-z)

• 1 number (0-9)

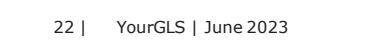

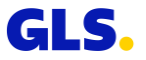

## **User administration – Access rights**

#### "Access rights" tab

- Assign (at least) one of the YourGLS applications to the user.
- The user can then use the selected applications in his YourGLS Account.

| User administration                                                                                                    |                                                                                                    |
|----------------------------------------------------------------------------------------------------|----------------------------------------------------------------------------------------------------|
| Your personal YourGLS account may be used by several persons in your company. You may add<br>function. Your may change the settings any time. | a user and specify individual rights per user. The respective accounts are easily found by the search |
| User name Access rights Customer relations Default values                                                                                     |                                                                                                    |
| Assign to the user at least one of the applications.                                                                                          |                                                                                                    |
| C End of day, Sporadic pickup                                                                                                    |                                                                                                    |
| □ YourGLS Assistant                                                                                                    |                                                                                                    |
| Send parcel, Pickup / Return request, Return parcel                                                                                           |                                                                                                    |
| Parcel management                                                                                                    |                                                                                                    |
| Shipper addresses                                                                                                    |                                                                                                    |
| Address book                                                                                                    |                                                                                                    |
| Parcel tracking                                                                                                    |                                                                                                    |
| 🖾 Invoices                                                                                                    |                                                                                                    |
| □ Notification settings                                                                                                    |                                                                                                    |
| Export documents                                                                                                    |                                                                                                    |
| □ My tasks, Notification settings                                                                                                    |                                                                                                    |
| User administration                                                                                                    |                                                                                                    |
| Dispatch preparation                                                                                                    |                                                                                                    |
| User settings                                                                                                    |                                                                                                    |
| Add all Remove all                                                                                                    |                                                                                                    |
| * Mandatory field                                                                                                    | Cancel Save                                                                                           |

## **User administration – Customer relations**

#### "Customer relations" tab

- In the "Customer relations" tab, first the shipper is specified for the user and after that the access rights per shipper are defined.
- At least one customer relation must be defined.
- Only the access rights previously assigned to the user in the "Access rights" tab can be assigned.

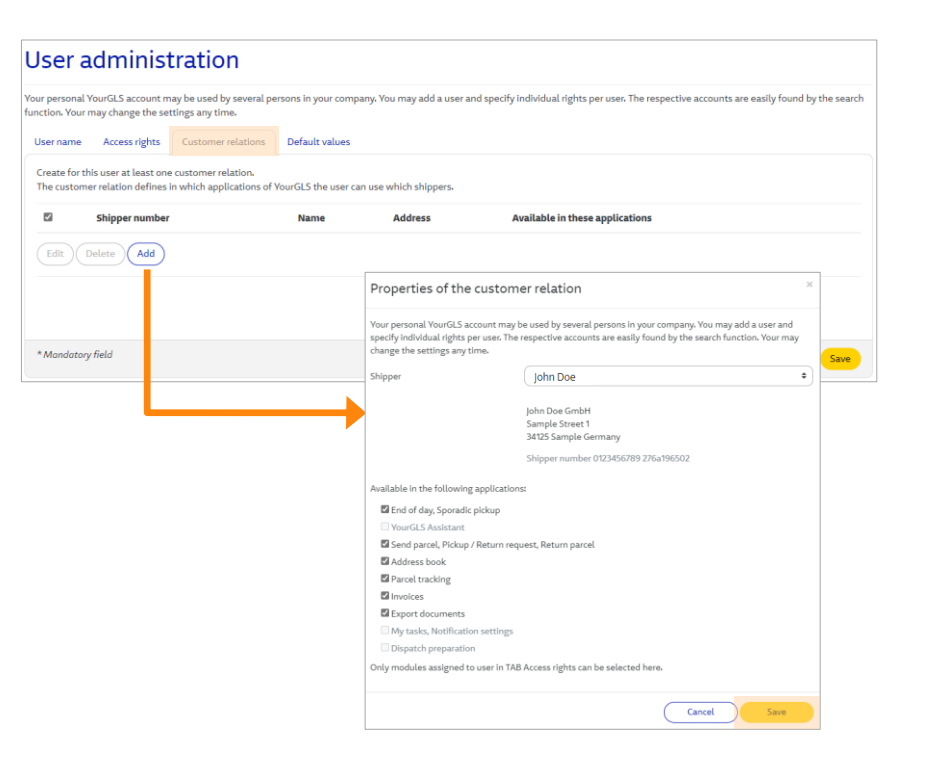

## **User administration – Default values**

#### "Default values" tab

- The default values are automatically inserted when the user creates a new parcel label.
- Select the following default values for the user:
  - Shipper
  - Country of consignee
  - Product & services
- Then click on "Save" to create the user.

| ur personal YourGLS accoun<br>nction. Your may change the<br>User name Access right: | t may be used by several persons in your compa<br>settings any time.<br>s Customer relations Default values | ny. You may add a user and specify individual rights per user. The respective accounts are easily found by the sea |
|--------------------------------------------------------------------------------------|----------------------------------------------------------------------------------------------------|----------------------------------------------------------------------------------------------------|
| Shipper*                                                                             | John Doe GmbH                                                                                               | e John Doe GmbH<br>Sample Street 1<br>48683 Sample Germany<br>Shipper number 12345678 27699950vP                   |
| Country of consignee*                                                                | Germany                                                                                                    | ~                                                                                                    |
| Products & serv                                                                      | ices                                                                                                    |                                                                                                    |
| Product*                                                                             | BusinessParcel                                                                                              | •                                                                                                    |
| Services:                                                                            | CashService                                                                                                 | DeliveryAtWorkService     ExchangeService                                                                          |
|                                                                                      | IntercompanyService                                                                                         | Pick&ReturnService     DepositService                                                                              |
|                                                                                      | Pick&ShipService                                                                                            | Guaranteed24Service                                                                                                |
|                                                                                      | ShopDeliveryService                                                                                         | InboundService                                                                                                    |

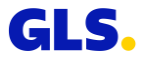

## **User administration – Successful creation of the new user**

#### Search result user administration

• After successful creation, the new user appears in the user administration search result list. Its status is "Active, password change pending".

| Use                     | r admini                                   | stration                                          |                       |                        |                           |                               |                                       |
|-------------------------|--------------------------------------------|---------------------------------------------------|-----------------------|------------------------|---------------------------|-------------------------------|---------------------------------------|
| our perso<br>unction. \ | onal YourGLS accour<br>/our may change the | nt may be used by several<br>a settings any time. | persons in your compa | ny. You may add a user | and specify individual ri | ghts per user. The respective | accounts are easily found by the sear |
| Sear                    | rch                                        |                                                   |                       |                        |                           |                               |                                       |
| User na                 | ime                                        | its-                                              |                       | 2                      | tatus                     | All users                     | ~                                     |
| First na                | me                                         |                                                   |                       | L L                    | ast name                  |                               |                                       |
|                         |                                            |                                                   |                       |                        |                           |                               | Reset Search                          |
| Sear                    | rch result                                 |                                                   |                       |                        |                           |                               |                                       |
|                         | User name                                  | Туре                                              | <b>First name</b>     | Last name              | Status                    |                               | E-mail                                |
|                         | its-invoice                                | Sub-account                                       | test                  | test                   | Active, password          | change pending                | test@gls.com                          |
|                         |                                            |                                                   |                       |                        |                           |                               | Delete Edit Add                       |

Once created, the new user will be requested to change his password on his first login attempt. He or she is also requested to do so if the main user has changed the password for him or her or has changed the status from inactive to active. He will be directed to the "Password reset" page.

Only after entering the old password and creating the new password according to the rules mentioned above, the password reset is successful and the user can log in again and work in YourGLS 2.0.

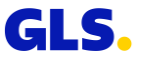

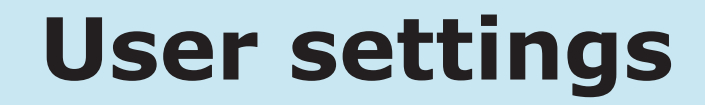

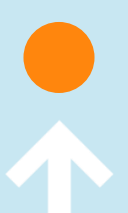

### **User settings – Your account**

In the user settings you can make individual settings for your YourGLS account:

#### "Your account" tab

- Select a language.
- Change your password if necessary. Please refer to the following page for further information.
- Choose a password for the parcel status link.

| User settings                                                                                                    |
|----------------------------------------------------------------------------------------------------|
| Your account Default values Printer settings Returns settings .                                                                                                    |
| Language                                                                                                    |
| Language English v<br>Password                                                                                                    |
| Change password<br>Password for parcel status link                                                                                                    |
| Define a password for the parcel status link (must be sent via E-mail) to give the opportunity to your recipients to see the in Track&Trace additional data (e.g. addresses). |
| Password testlink                                                                                                    |
| Save                                                                                                    |

#### What is the parcel status link?

You can send a web link to your consignee via E-mail so that they can follow the status of the shipment directly.

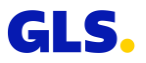

## **User settings – Your account – Password change**

#### To change your password, proceed as follows:

- Click on the button "Change Password". A new window "Change password" opens.
- Enter your old password.
- Then create your new password:

#### Rules for creating your new password:

- Password length: 10 to 20 characters
- Must include at least:
  - 1 upper case letter (A-Z)
  - 1 lower case letter (a-z)
  - 1 number (0-9)
  - 1 special character: !#\$%&()\*+-/<=>?@[]\^\_{}~
- Click on "Change Password" to save the new password.

If you successfully changed your password, you will not receive a new E-mail confirmation.

| Jser settings                                                                                                    |
|----------------------------------------------------------------------------------------------------|
| Your account Default values Printer settings Returns settings .                                                                                                    |
| Language                                                                                                    |
| Language English V                                                                                                    |
| Password                                                                                                    |
| Change association Password for parcel status link                                                                                                    |
| Define a password for the parcel status link (must be sent via E-mail) to give the opportunity to your recipients to see the in Track& Trace additional data (e.g. addresses).                                                                                                    |
| Password testlink                                                                                                    |
| Change Password Old Password Uld Password Change Password Uld Password Change Password Change |
| The rules for setting the password are displayed on the right side of the window.                                                                                                    |

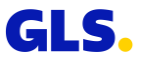

### **User settings – Default values**

#### "Default values" tab

- The default values are inserted automatically when you create a new parcel label.
- Select the default values for the
  - Shipper
  - Consignee country
  - Products & Services
  - eBay Weight

| our account Defa       | ault values Printer settings Returns settings                                                        |                   |
|------------------------|----------------------------------------------------------------------------------------------------|-------------------|
| Nease put in your defa | fault values for your shipping orders. They will be inserted automatically when creating new orders. |                   |
| shipper                | John Doe ¢ John Doe                                                                                  |                   |
|                        | Sample Street 1<br>34125 Sample Germany                                                              |                   |
| onsignee country       | Shipper number 0123456789 276a196502                                                                 |                   |
| Products & s           | services                                                                                             |                   |
| .oudets a s            |                                                                                                    |                   |
| roduct                 | BusinessParcel                                                                                       |                   |
| services:              | C CashService C DeliveryAtWorkService                                                                | ExchangeService   |
|                        | IntercompanyService     Pick&ReturnService                                                           | DepositService    |
|                        | Pick&ShipService     Guaranteed24Service                                                             | ShopReturnService |
|                        | ShopDeliveryService     InboundService                                                               | IdentPINService   |
| eBay                   |                                                                                                    |                   |
|                        |                                                                                                    |                   |
| E Moight               | 0.1 kg                                                                                               |                   |

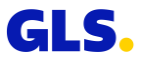

## **User settings – Printer settings**

#### "Printer settings" tab

- Select a default printer setting for printing your parcel labels:
  - Print Preview:

The parcel labels are displayed in the browser window and can then be saved and printed.

#### • Direct printing:

The parcel labels are printed directly on the assigned printer.

 Select a parcel label format: A4 (delivery note pocket format), A5 or A6

| User setting                     | 5                                            | 0    |
|----------------------------------|----------------------------------------------|------|
| Your account Default v           | alues Printer settings Returns settings      |      |
| Printer settings                 |                                              |      |
| <b>O</b> To use the direct print | functionality please run <u>QZ Tray 20</u> . |      |
| Printer settings                 | O Print Preview                              |      |
| Label format                     | (                                            |      |
|                                  |                                              | Savo |
|                                  |                                              | Save |

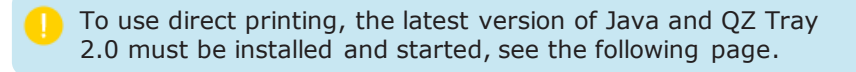

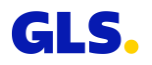

## **Direct printing with QZ Tray**

## **Direct printing with QZ Tray**

- Download the latest version of QZ Tray
- Logout of YourGLS and close your browser
- Install the latest version of Java
- Install the latest version of QZ Tray
- Restart the browser
- New login to YourGLS

#### "Printer settings" tab

- In the "Administration" tab, select the "User settings" menu item.
- Select "Direct Printing" in the "Printer settings" tab
- Save your settings

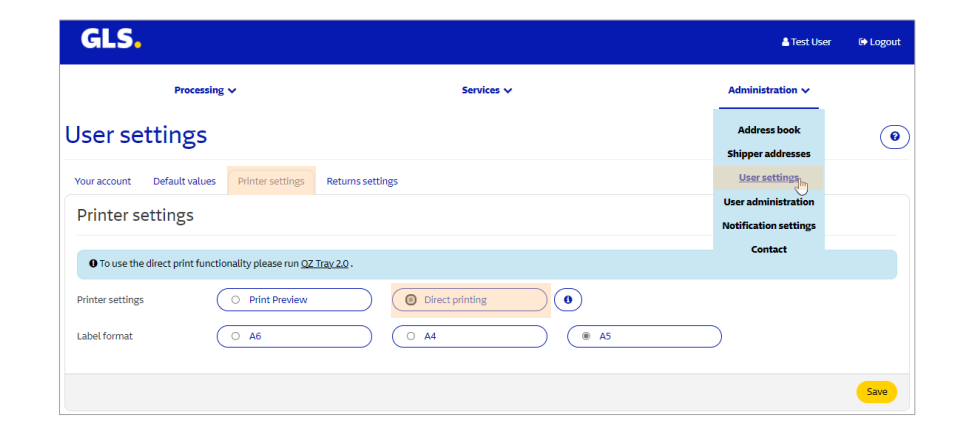

QZ Tray requires at least **512 MB free RAM.** 

Please delete older versions of Java and QZ Tray.

If direct printing does not work after installing the latest version of Java and QZ Tray, restart the computer.

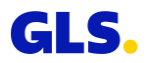

## **User settings – Returns settings**

## **User settings – Returns settings**

#### "Returns settings" tab

- Here you can personalise your "Returns" page with your company logo and name.
- By selecting a shipper (= returns address), entering any URL key and then clicking on "Save", you can generate a link for your consignees.
- This link enables your consignees to create their own returns labels.
- Save the link and send it to a consignee if required (see next page).

The **link** can be used as often as you like. If required, you can generate a new URL (Self-service link) as described on the left. Old links that have already been sent become invalid. Currently, **images** can be saved in JPEG-format with a maximum size of 60 pixels height / 300 pixels width.

| lser setting                                                                           | gs                                                                                                    | (                                                                                           |
|----------------------------------------------------------------------------------------|----------------------------------------------------------------------------------------------------|---------------------------------------------------------------------------------------------|
| • Settings where updated                                                               | successfully!                                                                                                    |                                                                                             |
| Your account Default                                                                   | values Printer settings Returns settings                                                                                      |                                                                                             |
| Customization                                                                          |                                                                                                    |                                                                                             |
| Please upload your<br>company logo<br>Please enter the display<br>name of your company | Select image     0     Remove image       John Doe     0                                                                      |                                                                                             |
| Consignee self                                                                         | -service link                                                                                                    |                                                                                             |
| Return address<br>URL Key                                                              | John Doe                                                                                                    | John Doe<br>Sample Street 1<br>34125 Sample Germany<br>Shipper number 0123456789 276a196502 |
| Self-service link                                                                      | https://qs.gls-<br>group.eu/return/your/package/7399b1138a157f9809293942<br>8acbc80152105a1e45588556282d149be62a05b546d2d94eb | 1276066436f478013528c822514e713793a142297fc1e186c4cad3da83640f8bc4c0f7a7bf87                |
|                                                                                        |                                                                                                    |                                                                                             |

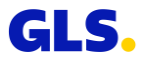

## **Returns based on returns settings**
# Returns based on returns settings (user settings) (1/2)

## The link takes the consignee to your "Return Parcels" page in the open area of the GLS web portal.

- The consignee address of the returns parcel (the returns address entered in the user settings under returns settings) is displayed.
- Your consignee (now the shipper of the returns package) enters his or her shipper address for the returns parcel (consignor information of returns parcels).
- Click "Continue" to create the returns label.

|                                                                                                    | Retur         | raicets                                                                                                    |
|----------------------------------------------------------------------------------------------------|---------------|----------------------------------------------------------------------------------------------------|
|                                                                                                    |               |                                                                                                    |
| Testilser                                                                                                    |               |                                                                                                    |
| Consignee information of r                                                                                                    | eturn parcels |                                                                                                    |
| Name                                                                                                    |               | Contact Name                                                                                                    |
| Test                                                                                                    |               |                                                                                                    |
|                                                                                                    |               |                                                                                                    |
| Name2                                                                                                    |               | Phone                                                                                                    |
|                                                                                                    |               | 0040                                                                                                    |
| Name3                                                                                                    |               |                                                                                                    |
|                                                                                                    |               |                                                                                                    |
| Street/Number                                                                                                    |               |                                                                                                    |
| Test                                                                                                    | 1             |                                                                                                    |
| Country                                                                                                    |               |                                                                                                    |
| Germany                                                                                                    |               |                                                                                                    |
|                                                                                                    |               |                                                                                                    |
| Postal Code/City                                                                                                    |               |                                                                                                    |
|                                                                                                    |               |                                                                                                    |
| 34125 Test Consignor information of re                                                                                                    | eturn parcels |                                                                                                    |
| 34125 Test Consignor information of r Name *                                                                                                    | eturn parcels | Contact Name                                                                                                    |
| 34125 Test Consignor information of r Name*                                                                                                    | etum parcels  | Contact Name                                                                                                    |
| 34125 Test Consignor information of r Nerre * Nerre 2                                                                                                    | eturn parcels | Contact Name                                                                                                    |
| 34125 Test Consignor information of r Nerrs * Nerrs 2                                                                                                    | etum parcels  | Contact Name                                                                                                    |
| 2425 Test Consignor information of r Nume * Numes * Numes 2 Numes 2 Nu                                                                                                    | etum parcels  | Cetatilare                                                                                                    |
| 2425 Test Consignor information of r Nume * Nume * Nume2 Nume2 Nume3                                                                                                    | etum parcels  | Certat Iree                                                                                                    |
| 2423 Test Consignor information of r Nama * Nama * Nama 3 Street *                                                                                                    | atum parcels  | Certes Nave                                                                                                    |
| 3403 Test Consigner information of r Nerre * Nerre 2 Nerre 2 Store 4 Store 4 S                                                                                                    | atum parcela  | Cristellors           Proce           Mole           Deat           Deat                                                                                                    |
| 3403 Test Consignor information of r News* News2 News2 Seet* Consty*                                                                                                    | atum parcels  | Certat Itere                                                                                                    |
| 3403 Teel Consignor information of e Norea * Norea * Norea * Somet * Constry * Constry                                                                                                    | eturn parcets | Cetet Nave                                                                                                    |
| 3403 Tee<br>Consigner information of r<br>None *<br>None2<br>None2<br>Some *<br>Constry *<br>Constry *                                                                                                    | Number        | Cetation                                                                                                    |
| 3403 Teel Consigner information of r Noma* Noma Noma Noma Noma Noma Steel County* Generaty Paradicade* Corty                                                                                                    | Number        | Center laree                                                                                                    |
| 3403 Tee<br>Consignor information of r<br>Novel<br>Novel<br>Street<br>Street<br>St | Number        | Cetat Nave                                                                                                    |
| 3403 Tee<br>Consigner information of r<br>Nores -<br>Nores -<br>Nores -<br>Nores -<br>Steat -<br>Contry -<br>Contry -<br>Contry -<br>Para (Cole -<br>Contry -<br>Contry -                                                                                                    | tum pacels    | Cetat Ires                                                                                                    |
| 303 Test Consignor Information of r News News News Seet 4 Constry 4 Constry                                                                                                    | ntum parcets  | Contact large Prove Prove Contact large Prove Contact large Contact large Contact large Contact Contact large Contact Contact |
| 3403 Test Consigner information of r Nove3 Nove3 Nove3 Street Street Str                                                                                                    | Nonter        | Cetation                                                                                                    |
| 3403 Tee<br>Consigner internation of P<br>News -<br>News -<br>News -<br>Senet -<br>Genergy +<br>Genergy +<br>Genergy +<br>Genergy -<br>Disperse references in.<br>Support references in.<br>Support references in.                                                                                                    | Henter .      | Certet Iree                                                                                                    |

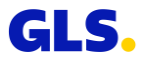

# Returns based on returns settings (user settings) (2/2)

## Now the consignee or return parcel sender can save and print the return parcel label via "Download PDF".

- Via "Send as E-mail" the returns label (including mobile parcel label) can be forwarded to an E-mail address.
- Via "Search ParcelShop" the nearest ParcelShop including address, contact details, and opening hours will be displayed.
- Using "New return" the consignee or return parcel shipper can generate another returns label.
- Alternatively, you can create the return label yourself by using our *ShopReturnService* and provide it to the consignee.

### What is a mobile parcel label?

The customer can present his smartphone with the mobile parcel label (QR-Code) in the ParcelShop. There, the QR code is scanned from the smartphone and a parcel label is printed out.

|                                                       | Return                                                                                                    | Parcels                                                                                                    |
|-------------------------------------------------------|----------------------------------------------------------------------------------------------------|----------------------------------------------------------------------------------------------------|
|                                                       | You have                                                                                                    | the choice                                                                                                    |
|                                                       | Online parcel label (QR code)                                                                                                    | ParcelShop parcel label                                                                                                    |
| he online parce<br>ParcelShop. The<br>phone and the P | l label (QR code) can only be shown in the<br>re you have the code scanned from your smart<br>arcelShop parcel label printed. Thus you save paper                                                                                                    | The ParcelShop parcel label must be printed at home and glued<br>onto the parcel. Then the parcel can be dropped off at any<br>ParcelShop.                                                                        |
| ind printer. You                                      | can find the QR code in your parcel label PDF file.                                                                                                    | Please print the paper label and glue it onto the biggest side of the<br>parcel.                                                                                                    |
|                                                       |                                                                                                    | If the PDF is not displayed correctly, click <b>Download PDF</b> to<br>download and save the PDF file. Afterwards you can open the file<br>locally and print it.                                                  |
| This is the label<br>In case you ha<br>print it out.  | el for the parcel. Print it and apply it to the parcel.<br>ve problems viewing the PDF, select <b>Download PDF</b> t<br>1 Q,                                                                                                    | o download the file and save it. Then you may open it locally and $-$ + $\cdots$   <b>*</b> $$                                                                                                    |
| This is the labo<br>In case you ha<br>print it out.   | et for the parcel. Print it and apply it to the parcel.<br>we problems viewing the PDF, select <b>Download PDF</b> to<br>1 Q.                                                                                                    | o download the file and save it. Then you may open it locally and                                                                                                    |
| This is the lab<br>In case you ha<br>print it out.    | et for the parcel. Print It and apply It to the parcel.<br>we problems viewing the PDF, select <b>Download PDF t</b><br>1 Q.<br>Please put this lal<br>Please put this lal<br>Please put this la                              | o download the file and save it. Then you may open it locally and<br>the same save it. Then you may open it locally and<br>below the parcel.<br>BuckfarmSerice<br>The same save save save save save save save sav |
| This is the lab                                       | et for the parcel. Print it and apply it to the parcel.<br>we problems viewing the PDF, select <b>Download PDF :</b><br>1 Q.<br>Please put this lal<br>Please put this lal<br>Please put this la                              | o download the file and save it. Then you may open it locally and                                                                                                    |
| This is the lab<br>In case you ha<br>print it out.    | et for the parcel. Plint it and apply it to the parcel.<br>we problems viewing the PDF, select <b>Download PDF is</b><br>1 Q<br>Please put this lat<br>Methods in DE 352<br>375 is in DE 352<br>375 is in DE 355<br>375 is in DE 355<br>375 is in DE 355 | o download the file and save it. Then you may open it locally and                                                                                                    |

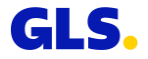

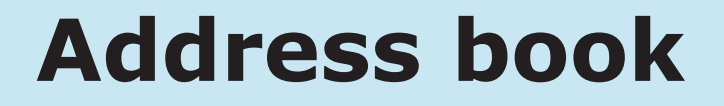

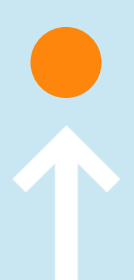

## Address book – Add consignee addresses

Here you can edit consignee addresses, add individual consignee addresses and import entire consignee lists.

## Adding consignee addresses

- Select "Add" and select a shipper.
- Enter all required data for the new consignee address.
- You can use numbers and letters for the consignee ID.
- You can then enter this consignee directly by using his or her consignee ID during generating a parcel label.

| Address boo                                                     | k                                                                               |                                                         |                                                                  |
|-----------------------------------------------------------------|---------------------------------------------------------------------------------|---------------------------------------------------------|------------------------------------------------------------------|
| Enter the consignee ID, the cor<br>book you manage your consigr | nsignee's name or the match code to find and edit consignee data<br>see's data. | Import entire consignee lists, add i                    | individual contacts or delete them all at once. With the address |
| Search                                                          |                                                                                 |                                                         |                                                                  |
| Shipper                                                         | All shippers •                                                                  | Country                                                 | All countries                                                    |
| Consignee                                                       |                                                                                 | Postal code                                             |                                                                  |
| Consignee ID                                                    |                                                                                 |                                                         |                                                                  |
| Match code                                                      |                                                                                 |                                                         |                                                                  |
| Add Import Dele                                                 | tte all                                                                         |                                                         | Reset Search                                                     |
| Address boo                                                     | k                                                                               |                                                         |                                                                  |
| Enter the consignee ID, the cor<br>book you manage your consign | nsignee's name or the match code to find and edit consignee data<br>see's data. | Import entire consignee lists, add i                    | individual contacts or delete them all at once. With the address |
| Shipper                                                         | John Doe +                                                                      | John Doe<br>Sample Street 1                             |                                                                  |
| Enter / update c                                                | onsignee address                                                                | 34125 Sample Deutschland<br>Shipper number 0123456789 2 | 76a196502                                                        |
| Name*                                                           | Jane Doe                                                                        | Phone                                                   |                                                                  |
| Name 2                                                          |                                                                                 | Mobile                                                  |                                                                  |
| Name 3                                                          |                                                                                 | E-mail                                                  |                                                                  |
| Street* / number                                                | Sample Street 2                                                                 | Consignee ID                                            | 123                                                              |
| Country*                                                        | Germany 🗸                                                                       | Match code                                              |                                                                  |
| Postal code* / Town*                                            | 10097 Berlin                                                                    | Contact person                                          |                                                                  |
|                                                                 |                                                                                 | Comment                                                 |                                                                  |
| *Mandatory field                                                |                                                                                 |                                                         | Cancel Save                                                      |

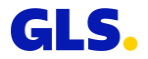

# Address book – Edit consignee addresses

## **Editing consignee addresses**

- Enter your search criteria and select "Search".
- Select a consignee address in the search results (Consignee list) and select "Edit".
- Edit the data.

| Addre                          | ess book                                       |                                   |                                 |                     |                        |                              |                                       |
|--------------------------------|------------------------------------------------|-----------------------------------|---------------------------------|---------------------|------------------------|------------------------------|---------------------------------------|
| Enter the cons<br>book you man | signee ID, the consign<br>age your consignee's | ee's name or the match o<br>data, | code to find and edit consignee | data. Import entire | consignee lists, add i | individual contacts or delet | te them all at once. With the address |
| Search                         | ı                                              |                                   |                                 |                     |                        |                              |                                       |
| Shipper                        |                                                | John Doe                          |                                 | Shipper n           | umber                  | 0123456789 276a196502        |                                       |
| Consignee                      |                                                |                                   |                                 | Country             |                        | All countries                | ~                                     |
| Consignee                      | ID                                             |                                   |                                 | Postal co           | de                     |                              |                                       |
| Match code                     | 2                                              |                                   |                                 |                     |                        |                              |                                       |
| Add                            | Import Delete al                               | D                                 |                                 |                     |                        |                              | Reset Search                          |
| Consig                         | gnee address                                   | ses                               |                                 |                     |                        |                              | 2 Address(es)                         |
|                                | Consignee ID                                   | Consignee                         | Match code                      | Country             | Postal code            | Shipper lo                   | i                                     |
| 0 1                            | 123                                            | Jane Doe                          |                                 | DE                  | 10097 Berlin           | 012345678                    | 39 276a196502                         |
| □ <u>4</u>                     | 456                                            | James Doe                         |                                 | DE                  | 27470 Cuxhaven         | 012345678                    | 39 276a196502                         |
|                                |                                                |                                   |                                 |                     |                        |                              | Delete                                |

# Address book – Import consignee addresses (1/4)

## Importing consignee addresses

- Select "Import" to import an address file containing the data of your consignees.
- The addresses of your consignees will automatically be available to you if you want to generate a parcel label.
- Define a delimiter. Use the delimiter you defined in the file you want to import, such as comma (,), semicolon (;), colon (:), and so on. Do not use spaces.

| Address book                                                     | C                                                                           |                                                     |                                                                  |
|------------------------------------------------------------------|-----------------------------------------------------------------------------|-----------------------------------------------------|------------------------------------------------------------------|
| nter the consignee ID, the consi<br>ook you manage your consigne | gnee's name or the match code to find and edit consignee data.<br>e's data. | Import entire consignee lists, add                  | individual contacts or delete them all at once. With the address |
| Search                                                           |                                                                             |                                                     |                                                                  |
| Shipper                                                          | All shippers +                                                              | Country                                             | All countries 🗸                                                  |
| Consignee                                                        |                                                                             | Postal code                                         |                                                                  |
| Consignee ID                                                     |                                                                             |                                                     |                                                                  |
| Match code                                                       |                                                                             |                                                     |                                                                  |
| Add Import Delete                                                | all                                                                         |                                                     | Reset                                                            |
|                                                                  |                                                                             | Address book                                        | ×                                                                |
|                                                                  |                                                                             | Please use IITE-8 character enco                    | ding for the import-file                                         |
|                                                                  |                                                                             | This will import consignee addres                   | ses for the following shipper:                                   |
|                                                                  |                                                                             | John Doe<br>Sample Street 1<br>34125 Sample Germany |                                                                  |
|                                                                  |                                                                             | Shipper number 0123456789 27                        | 6a196502                                                         |
|                                                                  |                                                                             | Please enter the following inform Delimiter*        | ation to import your consignee address data as file              |
|                                                                  |                                                                             | Select File* Select File                            | )                                                                |
|                                                                  |                                                                             | Import cons                                         | ignees for all contact IDs                                       |
|                                                                  |                                                                             |                                                     | Cancel                                                           |
|                                                                  |                                                                             |                                                     |                                                                  |

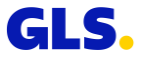

# Address book – Import consignee addresses (2/4)

## Importing consignee addresses

- Select your address file via "Select file". The file must be a text file (ASCII coded). You can use formats such as CSV or TXT.
- Then select the "Import" button.
- The import status of the data records is displayed. Please make sure that the import was processed without errors.

| Address book                                                          |                                                                        |                                                                                                    |
|-----------------------------------------------------------------------|------------------------------------------------------------------------|----------------------------------------------------------------------------------------------------|
| Enter the consignee ID, the consig<br>book you manage your consignee' | nee's name or the match code to find and edit consignee da<br>'s data. | ata. Import entire consignee lists, add individual contacts or delete them all at once. With the address |
| Search                                                                |                                                                        |                                                                                                    |
| Shipper                                                               | All shippers                                                           | Country     All countries                                                                                |
| Consignee                                                             |                                                                        | Postal code                                                                                              |
| Consignee ID                                                          |                                                                        |                                                                                                    |
| Match code                                                            |                                                                        |                                                                                                    |
| Add Import Delete a                                                   | all                                                                    | Address book                                                                                             |
|                                                                       |                                                                        | Please use UTF-8 character encoding for the import-file.                                                 |
|                                                                       |                                                                        | John Dee<br>Sample Sraet 1                                                                               |
|                                                                       |                                                                        | 34/155 Sample Germany<br>Shipper number 0123456789 276a196502                                            |
|                                                                       |                                                                        | Please enter the following information to import your consignee address data as file                     |
|                                                                       |                                                                        | Delimiter*                                                                                               |
|                                                                       |                                                                        | Import consignees for all contact IDs                                                                    |
|                                                                       |                                                                        |                                                                                                    |
|                                                                       |                                                                        | Cancel Import                                                                                            |

Import Status Data sets total 5, successful 0, failed 5

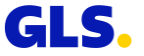

# Address book – Import consignee addresses (3/4)

## Information on the file format of the imported file

| Field name                | Maximum field length | Mandatory field |
|---------------------------|----------------------|-----------------|
| Consignee-ID              | 40                   | Y               |
| Name                      | 40                   | Y               |
| Name2                     | 40                   | N               |
| Name3                     | 40                   | N               |
| Street <sup>1)</sup>      | 40                   | Y               |
| MatchCode                 | 10                   | N               |
| CountryCode <sup>2)</sup> | . 2 or 3             | Y               |
| ZipCode <sup>3)</sup>     | 10                   | Y               |
| City                      | 40                   | Y               |
| Contact                   | 40                   | N               |
| Phone                     | 15                   | N               |
| Email                     | 255                  | N               |
| Comments                  | 40                   | N               |
| MobileCountry             | 6                    | N               |
| MobileRegion              | 15                   | N               |
| MobileContact             | 15                   | N               |
| MobileExtension           | 5                    | N               |
| BlockNo <sup>1)</sup>     | 10                   | N               |

The import file must not contain a header line, but only the pure address data.

The address data must be specified from left (Consignee-ID) to right (BlockNo) separated by commas in the import file. Examples can be found on <u>the following page.</u>

<sup>1)</sup> Recommendation: "BlockNo" should be entered in a separate field, independent of "Street".

<sup>2)</sup> ISO 3166-1 alpha-2 , alpha-3 , numeric [https://en.wikipedia.org/wiki/ISO 3166-1]

<sup>3)</sup> For Ireland, enter the Eircode (postal code in Ireland), the routing key (first three alphanumeric characters of the Eircode) or the location. The Eircode consists of a three-digit routing key and a unique identifier consisting of 4 alphanumeric characters.

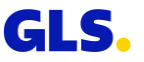

# Address book – Import Consignee Addresses (4/4)

## **Examples of imported files:**

## (1) All fields are filled in (separated by "," as delimiter):

4,Sample GmbH,sample trade,logistics,Main-Street,sample,DE,14469,Potsdam,Martina

Sample,+49301234567,martina.sample@test.de,comment,+49,172,1234,567,11

Example file addresses 1 (2).txt - Notepad2
File Edit View Settings ?
I detection of the settings is the settings is the setting is the setting is the set of the setting is the setting is the setting is the set of the setting is the setting is the set of the setting is the setting is the

## (2) Only mandatory fields are filled in + BlockNo [recommended] (separated by ";" as

## delimiter):

12;Sample GmbH;;;Main-Street;;DE;14469;Potsdam;;;;;;;3

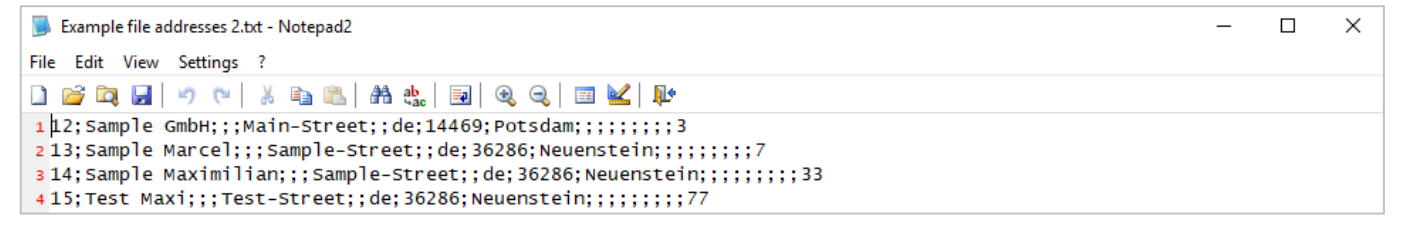

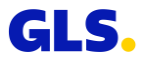

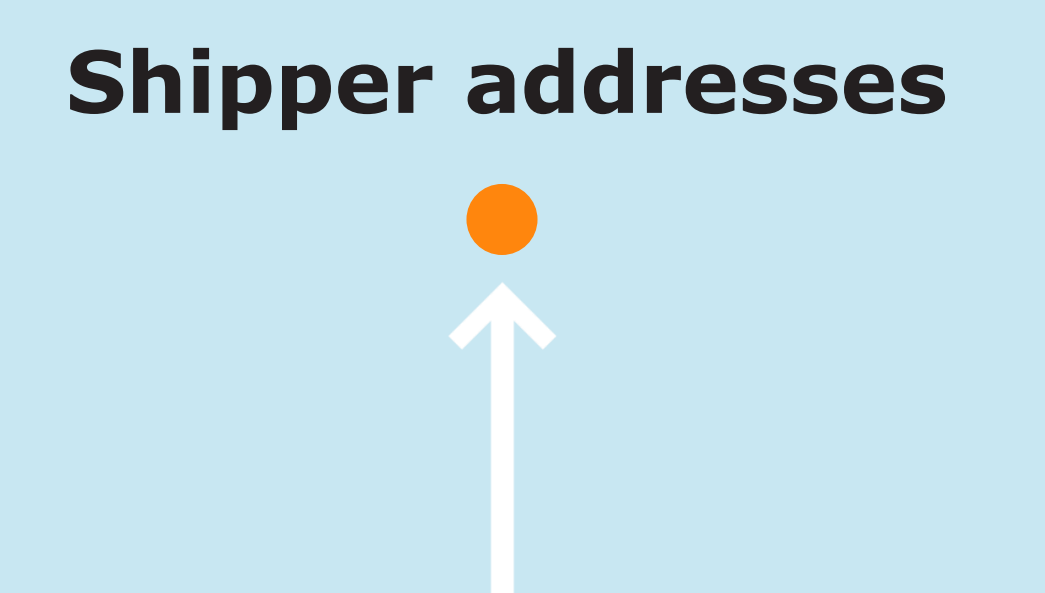

## Shipper addresses – Add and edit

Here you can add and edit alternative shipper addresses for a consignor. These addresses are then printed as the shipper address on the parcel label.

## Adding alternative addresses

- Select "Add".
- Enter all required data for the new address.

## Editing the alternative addresses

- Select an address in the list and select "Edit".
- Edit all required data of the existing address.

| sing Yo          | ourGLS Account you can s | send parcels from different loo | ations. Select a sender to edit 1 | the addres                                                                       | is data.    |           |         |
|------------------|--------------------------|---------------------------------|-----------------------------------|----------------------------------------------------------------------------------|-------------|-----------|---------|
| Shipper John Doe |                          | 4                               | Joh<br>Sar<br>341<br>Shi          | in Doe GmbH<br>mple Street 1<br>125 Sample Germany<br>ipper number 0123456789 27 | f6a196502   |           |         |
|                  | Address ID               | Name                            | Street                            |                                                                                  | Postal code | Town      | Country |
| 2                | 276a166uq!               | John Doe                        | Sample Street                     |                                                                                  | 66740       | Saarlouis | DE      |
|                  | 276a166uqj               | John Doe                        | Sample Street                     |                                                                                  | 10439       | Berlin    | DE      |
| 0                | 276a166ugK               | John Doe                        | Sample Street                     |                                                                                  | 60311       | Frankfurt | DE      |
|                  | 276a166ugL               | John Doe                        | Sample Street                     |                                                                                  | 29095       | Hamburg   | DE      |

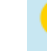

The alternative return address is only an address on the label and not a pickup or return address.

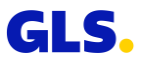

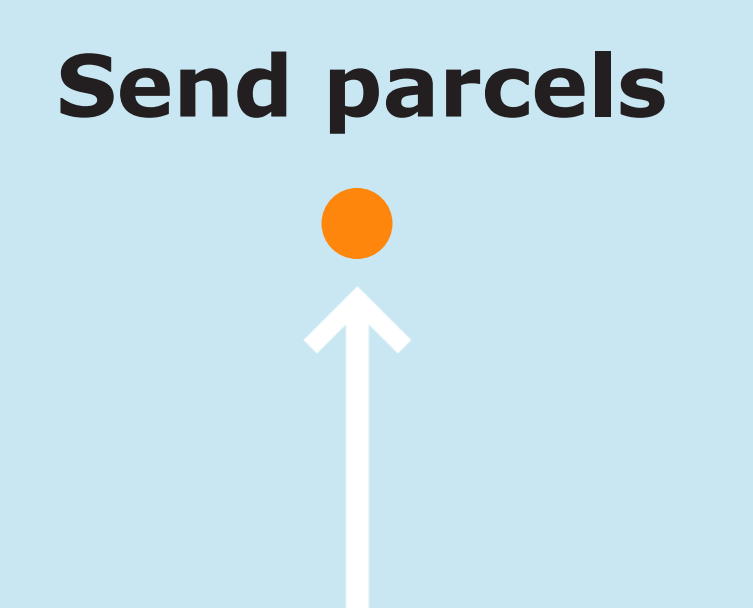

# Send parcels – Step 1

# Enter all the address data required for parcel shipping.

- Enter the consignee address.
  - Option 1: Enter the consignee ID
  - Option 2: Use the "Search" button
  - Option 3: Manual input
- Select the shipper and, if necessary, an alternative shipper address.

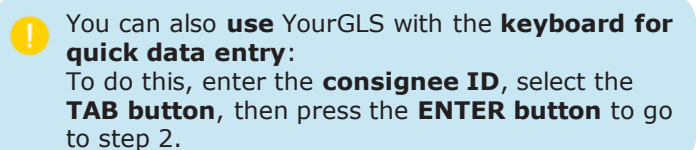

| actical for the consignee                                                  |                                                 |                      |                         |        |
|----------------------------------------------------------------------------|-------------------------------------------------|----------------------|-------------------------|--------|
| ou provide the consignee's                                                 | email address, he has the following advantages: |                      |                         |        |
| <ul> <li>Delivery notification</li> <li>Selectable options such</li> </ul> | h as delivery date, change of address or pickup |                      |                         |        |
| Consignee add                                                              | ress                                            |                      |                         |        |
| Consignee ID                                                               | 123                                             | Contact person       |                         |        |
| Name*                                                                      | John Doe GmbH                                   | Phone                |                         |        |
| Name 2                                                                     |                                                 | Mobile               |                         |        |
| Name 3                                                                     |                                                 | E-mail               |                         | 0      |
| Street* / number                                                           | Sample 2                                        | Save consignee info  | rmation in address book |        |
| Country*                                                                   | Germany                                         | $\mathbf{O}$         |                         |        |
| Postal code* / Town*                                                       | 66740 Saarlouis                                 |                      |                         |        |
| Shipper addres                                                             | s                                               |                      |                         | ٩      |
| Shipper                                                                    | John Doe                                        | Shipper number 01234 | 56789 276a196502        |        |
| Addross                                                                    | Address of chipper                              | John Doe             |                         |        |
| Audress                                                                    | Address of shipper                              | 34125 Sample German  | у                       |        |
| * Mandatory field                                                          |                                                 |                      | Cancel Cor              | itinue |
|                                                                            |                                                 |                      |                         |        |
|                                                                            | Choose address                                  | ŧ                    | ×                       |        |
|                                                                            | Name, Address,                                  | Match code           | (8)                     |        |
|                                                                            |                                                 |                      |                         |        |
|                                                                            |                                                 |                      | acal Account            |        |

Search in the address book

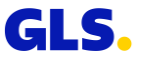

# Send parcels – Step 2

# Enter product and service related information and parcel details:

- Select a product and, if necessary, one or more service(s).
- Depending on the service, additional information may be required (for example the cash on delivery amount for the *CashService* or the deposit location for the *DepositService*).
- Enter the shipping date, parcel weight and reference numbers, if applicable.
- You can add further parcels to a shipment via "Add parcel(s)" or "Add parcel(s) with data".

| Consignee                                                          | John Doe GmbH, Sample 2, 66740                                                    | Saarlouis                                                                                                    |
|--------------------------------------------------------------------|-----------------------------------------------------------------------------------|----------------------------------------------------------------------------------------------------|
| Products & se                                                      | rvices                                                                            |                                                                                                    |
| Product                                                            | BusinessParcel                                                                    | O ExpressParcel                                                                                                |
| Services                                                           | CashService                                                                       | DeliveryAtWorkService     DepositService     DecumentReturnService                                             |
|                                                                    | ExchangeService                                                                   | Guaranteed24Service     IdentPINService     InboundService                                                     |
|                                                                    | IntercompanyService                                                               | ShopDeliveryService ShopReturnService                                                                          |
|                                                                    | • This functionality/article is not                                               | supported by 'Dispatch preparation'. However, you can continue and create the required parcel-labels manually. |
|                                                                    |                                                                                   |                                                                                                    |
| Date*                                                              | 07/03/2022                                                                        | Shipment reference no.                                                                                         |
| Date*<br>Receiver inform:<br>Contact person                        | 07/03/2022<br>ation for DepositService parce                                      | Shipment reference no.  els  Place of deposit* Malibox                                                         |
| Date*<br>Receiver inform<br>Contact person<br>Weight*              | 07/03/2022<br>ation for DepositService parce<br>Jane Doe<br>Comment               | Shipment reference no.  els  Place of deposit* Malibox  Reference no                                           |
| Receiver inform.                                                   | 07/03/2022 ation for DepositService parce [Jane Doe Comment Kg]                   |                                                                                                    |
| Veight*          Weight*         3         Add parcel(s)       Add | 07/03/2022 ation for DepositService parce [ane Doe Comment Kg parcel(s) with data | Shipment reference no.      Place of deposit*      Malibox      Reference no      123      123                 |

# Send parcels – Step 3

Now you can print and save the parcel labels.

## With "Print preview" setting

- Parcel labels are displayed in the browser window. You can now save and print them.
- Via "Download PDF" you may download the parcel labels as PDF files.
- Via "New order" you can generate further parcel orders.

## With "Direct printing" setting

• A confirmation message is displayed indicating that the print job for the parcel label has been sent to the printer.

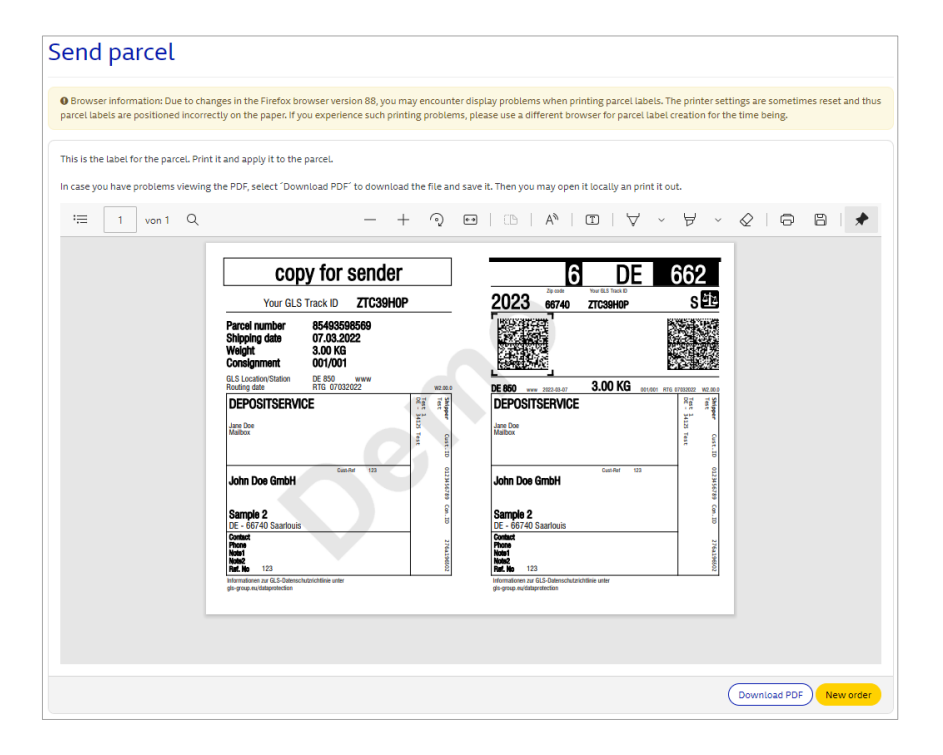

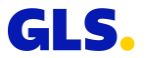

# Dispatch preparation

## **Dispatch preparation**

As before, you can create your parcel label via "Send parcel" and save them temporarily before printing the parcel labels by clicking on "Add to dispatch preparation". Or you can import your parcel and address data directly from your web shop via "Dispatch preparation", edit them as required and print out the parcel labels individually or in batch printing.

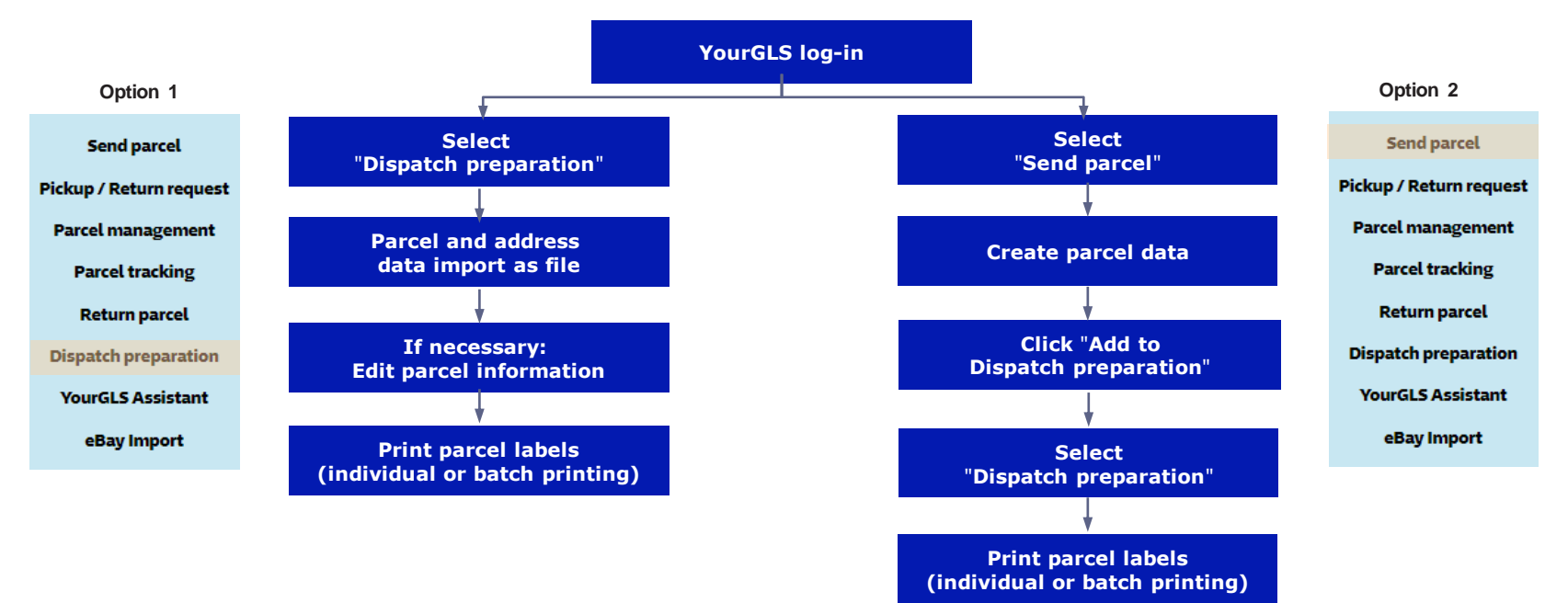

# **Dispatch preparation – Option 1: Import parcel data (1/8)**

Select "Processing" ⇒ "Dispatch preparation" and then click on "Import parcels".

|                 | Processing 🗸                           |                   |         | Servio        | ies 🗸            |         | Administr | ation 🗸 |              |
|-----------------|----------------------------------------|-------------------|---------|---------------|------------------|---------|-----------|---------|--------------|
| Dispato         | Send parcel<br>Pickup / Return request | on                |         |               |                  |         |           |         | 0            |
| Search          | Parcel management                      |                   |         |               |                  |         |           |         |              |
| Shipper         | Parcel tracking<br>Return parcel       |                   |         | •             | Date from        |         |           |         |              |
| Shipper Id      | Dispatch preparation                   | 276a196502        |         |               | Date to          |         |           |         |              |
| Delivery countr | YourGLS Assistant                      | es                |         | ~             | Delivery name    |         |           |         |              |
| Reference no    |                                        |                   |         |               | Subject          |         |           |         |              |
| Show            | All                                    |                   |         | ~             | Limit results    | 50      |           |         | ~            |
|                 |                                        |                   |         |               |                  |         |           | Reset   | Search       |
| Parcel ov       | erview                                 |                   |         |               |                  |         |           |         | ۲            |
| Print o         | rder Reference no                      | Date              | Shipper | Delivery name | Delivery address | Subject | Product   | Service | State        |
| 0 Parcels       |                                        |                   |         |               |                  |         |           |         |              |
| Download lat    | pel(s) Print label(s)                  | Generate label(s) | Delete  | Update        |                  |         |           | Im      | port parcels |

# **Dispatch preparation – Option 1: Import parcel data (2/8)**

Before you can import your parcel data, you must first create a **new import profile**.

To do this, click on "+" or click on the pencil icon to edit the profile. " $\checkmark$ ".

| Dispatch pre               | paration       |                               |
|----------------------------|----------------|-------------------------------|
| Import                     |                |                               |
| Select profile *<br>File * | Select profile |                               |
| * Mandatory field          |                | Manage parcels Import parcels |

You may edit or delete previously created profiles at any time by clicking on the symbols " and "x".

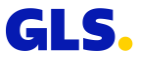

# **Dispatch preparation – Option 1: Import parcel data (3/8)**

## Enter the data for the profile:

- Profile name
- Selection of file type: Excel or tabular data (text files)
- Check "Ignore first line(s) x line(s)" and enter a number if you do not want the first line(s) of the import file to be taken into account. The number determines how many lines are not imported from the top. In this way, you can exclude the number of otherwise used rows (e.g. labels) from the import.

With the Excel file type, only files in xls und xlsx format may be uploaded. CSV files and all other formats must be uploaded with the tabular data file type.

| File                       |                                                 |         |      |  |  |  |  |  |  |  |
|----------------------------|-------------------------------------------------|---------|------|--|--|--|--|--|--|--|
| Profile Name *             | Profil 1                                        |         |      |  |  |  |  |  |  |  |
| Please enter the following | information to import your parcels data as file |         |      |  |  |  |  |  |  |  |
| File type                  | Excel                                           | Sheet * | Test |  |  |  |  |  |  |  |
| Ignore the first 1 line    | s)                                              |         |      |  |  |  |  |  |  |  |

| File                       |                                                 |                |  |  |  |  |  |  |  |  |  |
|----------------------------|-------------------------------------------------|----------------|--|--|--|--|--|--|--|--|--|
| Profile Name *             | Profil 1                                        |                |  |  |  |  |  |  |  |  |  |
| Please enter the following | information to import your parcels data as file |                |  |  |  |  |  |  |  |  |  |
| File type                  | Tabular data 🗸                                  | Delimiter *    |  |  |  |  |  |  |  |  |  |
| Format                     | Auto detected 🗸                                 | Text qualifier |  |  |  |  |  |  |  |  |  |
| Ignore the first 1 line(s  | )                                               |                |  |  |  |  |  |  |  |  |  |

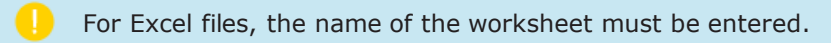

Empty lines are not imported as a matter of principle.

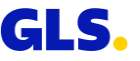

# **Dispatch preparation – Option 1: Import parcel data (4/8)**

## Enter the data for the profile:

 Select a shipper or an alternative shipper address from the list or determine the shipper using mapping

| S | Specify the position of the contact ID and |
|---|--------------------------------------------|
| С | customer ID in the import file or enter a  |
| f | ixed value.                                |

| Shipper                                                                              | John Doe                                                                        | Shipper number 0123456789 276a1                          |
|--------------------------------------------------------------------------------------|---------------------------------------------------------------------------------|----------------------------------------------------------|
| □ The shipper will                                                                   | be set via mapping.                                                             |                                                          |
| Address                                                                              | Address of shipper                                                              | John Doe GmbH<br>Sample Street 1<br>34125 Sample Germany |
|                                                                                      |                                                                                 |                                                          |
| Shipper addres                                                                       | s                                                                               |                                                          |
| Shipper addres                                                                       | S<br>vla mapping,                                                               |                                                          |
| Shipper addres<br>The shipper will be set<br>Please enter the field                  | S<br>via mapping.<br>position for shipper Id:                                   |                                                          |
| Shipper addres                                                                       | S<br>via mapping.<br>position for shipper ld:<br>Position (hostion starts on 1) | Fixed value                                              |
| Shipper address<br>The shipper will be set<br>Please enter the field<br>Contact Id * | S via mapping. position for shipper Id: Position (Position starts on 1)         | Fixed value                                              |

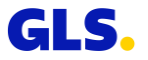

# **Dispatch preparation – Option 1: Import parcel data (5/8)**

## Enter the data for the profile:

• Delivery address

In the import file, the following formats are possible for "country", for example for "Germany" :

- Germany
- DE
- D
- 276

Specify the position (table column): if, for example, the street is in the seventh column of your import file, enter 7 as the position. Alternatively, you can enter a fixed value.

| Delivery address                                           | i                               |             |  |  |  |  |  |  |
|------------------------------------------------------------|---------------------------------|-------------|--|--|--|--|--|--|
| Please enter the field position for your delivery address: |                                 |             |  |  |  |  |  |  |
|                                                            | Position (Position starts on 1) | Fixed value |  |  |  |  |  |  |
| Name *                                                     |                                 |             |  |  |  |  |  |  |
| Name 2                                                     |                                 |             |  |  |  |  |  |  |
| Name 3                                                     |                                 |             |  |  |  |  |  |  |
| Street *                                                   |                                 |             |  |  |  |  |  |  |
| Number                                                     |                                 |             |  |  |  |  |  |  |
| Postal code *                                              |                                 |             |  |  |  |  |  |  |
| Town *                                                     |                                 |             |  |  |  |  |  |  |
| Country *                                                  |                                 |             |  |  |  |  |  |  |
| Contact person                                             |                                 |             |  |  |  |  |  |  |
| Phone                                                      |                                 |             |  |  |  |  |  |  |
| Mobile                                                     |                                 |             |  |  |  |  |  |  |
| E-mail                                                     |                                 |             |  |  |  |  |  |  |

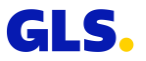

# **Dispatch preparation – Option 1: Import parcel data (6/8)**

## Enter the data for the profile:

• Parcel data

Click on "Save".

Only the first parcel receives the value for "Parcel References", "Shipment reference no.", "Cash ref. no." and "Cash amount". If several Cash amounts are to be imported for the parcels of the shipment, a semicolon must be used as a separator. Example: 2,50;7,00;3,99.

Weights can be imported as whole numbers or with a comma as decimal separator and two decimal places. The value entered for "Weight (kg)" is split evenly across all packages. Alternatively, you can enter the weight for each package individually, separated by a semicolon.

| Parcel data                                 |                                 |             |
|---------------------------------------------|---------------------------------|-------------|
| Please enter the field position for your pa | rcel data.                      |             |
|                                             | Position (Position starts on 1) | Fixed value |
| Amount of parcels                           |                                 |             |
| Weight (kg) *                               |                                 |             |
| Parcel references                           |                                 |             |
| Shipment reference no.                      |                                 |             |
| Date                                        |                                 |             |
| Incoterm                                    |                                 |             |
| Subject                                     |                                 |             |
| Cash amount                                 |                                 |             |
| Cash ref. no                                |                                 |             |
|                                             |                                 |             |
| * Mandatory field                           |                                 | Back Save   |

The **date** (also in the Excel import file) must be formatted as **yyyymmdd**.

Parcel references, Shipment reference number and subject are customer-specific entries.

# **Dispatch preparation – Option 1: Import parcel data (7/8)**

You can then select your import file and click "**Import** parcels".

The screen can only import a **maximum of 2,000 data records** in one file. Header rows count as well. Up to 99 parcels can be specified in the file per record (= same delivery address).

| Dispatch pre      | paration                             |         | 0                             |
|-------------------|--------------------------------------|---------|-------------------------------|
| Import            |                                      |         |                               |
| Select profile *  | Select profile           Select File | • + # x |                               |
| * Mandatory field |                                      |         | Manage parcels Import parcels |

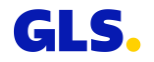

# **Dispatch preparation – Option 1: Import parcel data (8/8)**

The **imported parcel** data is **displayed in** the "**Parcel overview**".

No parcel numbers are assigned to the parcel data at this time.

Of a maximum of 2,000 imported data records, only a **maximum of 500 are displayed** on the screen. In order to display the other data records, you must first print or delete them. If not all records are to be printed at once, it is recommended to import only 500 records with a maximum of 1,000 parcels at the same time. Because of the file size, a maximum of 1,000 parcel labels can be created at the same time.

|          | parch                      | лерага              | .1011  |                                                                                                    |                           |                 |                                                             |              |         |                     |         | (     |
|----------|----------------------------|---------------------|--------|----------------------------------------------------------------------------------------------------|---------------------------|-----------------|-------------------------------------------------------------|--------------|---------|---------------------|---------|-------|
| Sea      | arch                       |                     |        |                                                                                                    |                           |                 |                                                             |              |         |                     |         |       |
| hipp     | er                         | All ship            | opers  |                                                                                                    | \$                        | Date from       | n                                                           |              |         |                     |         |       |
| nipp     | er Id                      |                     |        |                                                                                                    |                           | Date to         |                                                             |              |         |                     |         |       |
| elive    | ery country                | All cou             | ntries |                                                                                                    | •                         | Delivery r      | name                                                        |              |         |                     |         |       |
| efer     | ence no                    |                     |        |                                                                                                    |                           | Subject         |                                                             |              |         |                     |         |       |
| how      |                            | All                 |        |                                                                                                    | •                         | Limit resu      | ults                                                        | 50           |         |                     |         |       |
|          |                            |                     |        |                                                                                                    |                           |                 |                                                             |              |         |                     |         |       |
| Par      | cel overvi                 | iew                 |        |                                                                                                    |                           |                 |                                                             |              |         |                     |         | (     |
| ar<br>2  | rcel overvi<br>Print order | iew<br>Reference no | Date   | Shipper                                                                                               | Deliv                     | ery name        | Delivery address                                            | due          | Subject | Product             | Service | State |
| 'ar<br>s | Print order                | IEW<br>Reference no | Date   | <b>Shipper</b><br>0123456789 276a196502<br>Test                                                       | <b>Deliv</b><br>John I    | ery name        | Delivery address<br>DE - 66111 Saabrue                      | cken         | Subject | Product             | Service | State |
| Par<br>D | Print order                | IEW<br>Reference no | Date   | Shipper           0123456789 276a196502           Test           0123456789 276a196502                | Deliv<br>John I<br>Jane I | ery name        | Delivery address DE - 66111 Saabrue DE - 36286 Neuens       | cken<br>tein | Subject | Product<br>BP<br>BP | Service | State |
| 'ar      | Print order                | Reference no        | Date   | Shipper           0123456789 276a196502           Test           0123456789 276a196502           Test | Deliv<br>John I<br>Jane I | ery name<br>Doe | Delivery address<br>DE - 66111 Saabrue<br>DE - 36286 Neuens | cken<br>tein | Subject | Product<br>BP<br>BP | Service | State |
| 'ar<br>2 | Print order 1 2 arcels     | €W<br>Reference no  | Date   | Shipper           0123456789 2764196502           Test           0123456789 2764196502           Test | Deliv<br>John I<br>Jane I | ery name<br>Doe | Delivery address<br>DE - 66111 Saabrue<br>DE - 36286 Neuens | cken         | Subject | Product<br>BP<br>BP | Service | State |

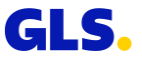

## Dispatch preparation – Option 2: Create parcel data via "Send parcel" (1/3)

Select **"Processing"** ⇒ **"Send parcel"** to create your parcel data.

| GLS.              |                             |                                                       |                                     |                    | 🐣 UniPortal                      | 🕒 Logout   |
|-------------------|-----------------------------|-------------------------------------------------------|-------------------------------------|--------------------|----------------------------------|------------|
|                   | Processing V                | Service                                               | 25 🗸                                |                    | Administration 🗸                 |            |
| YourGL            | Send parcel                 |                                                       |                                     |                    |                                  | (0)        |
|                   | Pickup / Return request     |                                                       |                                     |                    |                                  | $\sim$     |
| With your persona | Parcel management           | all the professional tools you need for fast and smoo | th parcel processing.               |                    |                                  |            |
| • New: eBay s     | Parcel tracking             | customers                                             |                                     |                    |                                  |            |
| Due to the mar    | Return parcel               | stomers, we have decided to activate the eBay featu   | re for all customers by default. Yo | u will now find th | ne eBay import in the processing | g section. |
|                   | <b>Dispatch preparation</b> |                                                       |                                     |                    |                                  |            |
|                   | YourGLS Assistant           |                                                       |                                     | •                  | $\bigcirc$                       | •          |
| •                 | eBay Import                 | نسب                                                   |                                     |                    |                                  |            |
| Se                | end parcels                 | Pickup / Return request                               | Issue end-of-day repo               | rt                 | Parcel tracking                  |            |
| C                 | •                           | <b>°</b>                                              |                                     | 0                  | ¢#                               | 0          |
| Re                | turn parcel                 | Change settings                                       | Address book                        |                    | Address settings                 |            |

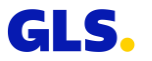

## Dispatch preparation – Option 2: Create parcel information via "Send parcel"(2/3)

After entering the parcel data you decide whether you want to create the parcel labels directly or whether you want to save the parcel data in "Dispatch preparation" (Parcel overview).

Only parcels without services or with the following services can be saved in "Dispatch preparation" (Parcel overview):

- Guaranteed24**Service**
- FlexDeliveryService
- CashService
- DocumentReturnService

| Shipper<br>Consignee | John Doe GmbH, Sample Street<br>Jane Doe, Sample Street 2, 100 | 1, 34125 Sample<br>77 Berlin                                                                                     |         |
|----------------------|----------------------------------------------------------------|----------------------------------------------------------------------------------------------------|---------|
| Products & se        | rvices                                                         |                                                                                                    |         |
| roduct               | BusinessParcel                                                 |                                                                                                    |         |
| ervices              | CashService                                                    | DeliveryAttWorkService     DepositService     DocumentReturn                                                     | Servico |
|                      | ExchangeService                                                | Guaranteed24Service                                                                                              |         |
|                      | IntercompanyService                                            | ShopDeliveryService                                                                                              |         |
|                      | • This functionality/article is                                | ot supported by 'Dispatch preparation'. However, you can continue and create the required parcel-labels manually |         |
| ate*                 | 07/03/2022                                                     | Shinment reference no.                                                                                           |         |
|                      | UNUS TOLE                                                      |                                                                                                    |         |
| Receiver inform      | ation for DepositService par                                   | cels                                                                                                    |         |
| ontact person        |                                                                | Place of deposit* Mailbox                                                                                        |         |
|                      |                                                                |                                                                                                    |         |
|                      |                                                                |                                                                                                    |         |
| Weight*              | Comment                                                        | Reference no                                                                                                    |         |
| 3                    | kg                                                             | (123)                                                                                                    | (,      |
|                      |                                                                |                                                                                                    |         |
|                      |                                                                |                                                                                                    |         |

## **Dispatch preparation – Option 2: Create parcel data via "Send parcel" (3/3)**

Then select **"Processing"** ⇒ **"Dispatch preparation"** to retrieve the saved parcel data.

No alternative shipper addresses can be used with the "Dispatch preparation" function (Add to parcel list).

In the upper area, you can search for shipments in the parcel overview according to various criteria.

|                                                | Processing V                           |      |                                                                                                    | Serv                       | rices 🗸                |                                                               |              | 4       | dministratio         | n 🗸   |                 |
|------------------------------------------------|----------------------------------------|------|----------------------------------------------------------------------------------------------------|----------------------------|------------------------|---------------------------------------------------------------|--------------|---------|----------------------|-------|-----------------|
| ispato                                         | Send parcel<br>Pickup / Return request | on   |                                                                                                    |                            |                        |                                                               |              |         |                      |       | (               |
| earch                                          | Parcel management<br>Parcel tracking   |      |                                                                                                    |                            |                        |                                                               |              |         |                      |       |                 |
| hipper                                         | Return parcel                          | rs   |                                                                                                    | •                          | Date from              |                                                               | (            |         |                      |       |                 |
| hipper Id                                      | Dispatch preparation                   |      |                                                                                                    |                            | Date to                |                                                               |              |         |                      |       |                 |
| elivery countr                                 | YourGLS Assistant                      | ies  |                                                                                                    | ~                          | Delivery n             | ame                                                           |              |         |                      |       |                 |
|                                                |                                        |      |                                                                                                    |                            |                        |                                                               |              |         |                      |       |                 |
| eference no                                    |                                        |      |                                                                                                    |                            | Subject                |                                                               |              |         |                      |       |                 |
| how                                            | All                                    |      |                                                                                                    | _                          | Limit resu             | lts                                                           | 50           |         |                      |       | ~               |
|                                                |                                        |      |                                                                                                    |                            |                        |                                                               |              |         |                      |       |                 |
| Parcel ov                                      | verview                                |      |                                                                                                    |                            |                        |                                                               |              |         |                      | Reset | Search          |
| Parcel ON                                      | /erview<br>rder Reference no           | Date | Shipper                                                                                                    | Delive                     | ery name               | Delivery address                                              |              | Subject | Product              | Reset | Search          |
| Parcel ov<br>Printon                           | VETVİEW<br>rder Reference no           | Date | Shipper<br>0123456789 276a196502                                                                                                | Delive<br>John E           | ery name               | Delivery address<br>DE - 66111 Saabrued                       | :ken         | Subject | Product              | Reset | Search<br>State |
| Parcel OV<br>Printon                           | /ervieW<br>rder Reference no           | Date | <b>Shipper</b><br>0123456789 276a196502<br>Test                                                                                 | Delive<br>John D           | <b>ery name</b><br>Doe | Delivery address<br>DE - 66111 Saabrued                       | ken          | Subject | <b>Product</b><br>BP | Reset | Search<br>State |
| Parcel ov<br>Printon<br>1                      | VETVIEW                                | Date | Shipper           0123456789 2764196502           Test           0123456789 2764196502                                          | Delive<br>John D           | sry name               | Delivery address DE - 66111 Saabruec DE - 36286 Neuensi       | cken         | Subject | Product<br>BP<br>BP  | Reset | Search<br>State |
| Parcel ov<br>Print ou<br>1                     | /ErvieW<br>rder Reference no           | Date | Shipper         0123456789 2764196502           Test         0123456789 2764196502           Test         0123456789 2764196502 | Delive<br>John D           | ery name<br>Doe<br>toe | Delivery address<br>DE - 66111 Saabrued<br>DE - 36286 Neuenst | :ken<br>tein | Subject | Product<br>BP<br>BP  | Reset | Search<br>State |
| Parcel ov<br>Print or<br>1<br>2 2<br>2 Parcels | /erview<br>rder Reference no           | Date | Shipper           0123456789 2764196502           Test           0123456789 2764196502           Test                           | Delive<br>John D           | ery name<br>Joe        | Delivery address<br>DE - 66111 Saabruec<br>DE - 36286 Neuenst | iken<br>tein | Subject | Product<br>BP<br>BP  | Reset | Search<br>State |
| Parcel ov<br>Printon<br>1<br>2 2<br>2 Parcels  | /erview<br>rder Reference no           | Date | Shipper           0123456789 276a196502           Test           0123456789 276a196502           Test                           | Delive<br>John D<br>Jane D | <b>sry name</b><br>Noe | Delivery address<br>DE - 66111 Saabrued<br>DE - 36286 Neuenst | cken<br>tein | Subject | Product<br>BP<br>BP  | Reset | Search<br>State |

## **Dispatch preparation – Edit parcel data**

You can **edit the parcel data** at any time in the "Dispatch preparation". Select the corresponding shipment(s) and click on "Update". Alternatively, you can click directly on the respective item number.

Select "**Delete**" to remove the desired parcel data from shipment preparation.

| Parcel overv      | iew            |          |                               |               |                        |         |         |         | ۲          |                                                           |
|-------------------|----------------|----------|-------------------------------|---------------|------------------------|---------|---------|---------|------------|-----------------------------------------------------------|
| Print order       | Reference no   | Date     | Shipper                       | Delivery name | Delivery address       | Subject | Product | Service | State      | Via settings 📀 you                                        |
| 2 1               |                |          | 0123456789 276a196502<br>Test | John Doe      | DE - 66111 Saabruecken |         | BP      |         |            | can define which<br>columns should be<br>displayed in the |
| □ <u>2</u>        |                |          | 0123456789 276a196502<br>Test | Jane Doe      | DE - 36286 Neuenstein  |         | BP      |         |            | parcel overview.                                          |
| 2 Parcels         |                |          |                               |               |                        |         |         |         |            |                                                           |
| Download label(s) | Print label(s) | Generate | e label(s) Delete Update      |               |                        |         |         | Impo    | rt parcels |                                                           |

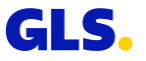

## **Dispatch preparation – Generate parcel labels**

To create parcel labels (as PDF) for the shipments in "Dispatch preparation" please select the relevant shipment(s) and click on "**Generate label(s)**".

A PDF file may contain a maximum of 1,000 parcel labels. Otherwise the PDF file will be too large. If there are more than 1,000 parcel labels, an error message will be displayed on the screen.

| Par  | cel overvi      | iew            |          |                               |               |                        |         |         |         | ٢         |
|------|-----------------|----------------|----------|-------------------------------|---------------|------------------------|---------|---------|---------|-----------|
|      | Print order     | Reference no   | Date     | Shipper                       | Delivery name | Delivery address       | Subject | Product | Service | State     |
|      | 1               |                |          | 0123456789 276a196502<br>Test | John Doe      | DE - 66111 Saabruecken |         | BP      |         |           |
|      | 2               |                |          | 0123456789 276a196502<br>Test | Jane Doe      | DE - 36286 Neuenstein  |         | BP      |         |           |
|      | 3               |                |          | 0123456789 276a196502<br>Test | Jake Doe      | DE - 60311 Frankfurt   |         | BP      |         |           |
| 3 Pa | rcels           |                |          |                               |               |                        |         |         |         |           |
| Dov  | vnload label(s) | Print label(s) | Generate | e label(s) Delete Update      | e             |                        |         |         | Impo    | t parcels |

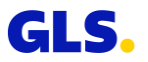

## **Dispatch preparation – Download/print parcel labels**

If the PDF parcel labels were successfully generated, a PDF symbol is displayed in the "State" column. Now, you can save or print the parcel labels.

- Download labels = Download and save parcel labels.
- Print labels

 Print parcel labels or display print preview (depending on whether "Direct printing" or "Print preview" is enabled in the YourGLS "User settings").

| Par  | cel overvi      | ew             |          |                               |               |                        |         |         |         | ٢           |
|------|-----------------|----------------|----------|-------------------------------|---------------|------------------------|---------|---------|---------|-------------|
|      | Print order     | Reference no   | Date     | Shipper                       | Delivery name | Delivery address       | Subject | Product | Service | State       |
|      | 1               |                |          | 0123456789 276a196502<br>Test | John Doe      | DE - 66111 Saabruecken |         | BP      |         | Ľ           |
|      | 2               |                |          | 0123456789 276a196502<br>Test | Jane Doe      | DE - 36286 Neuenstein  |         | BP      |         |             |
|      | 3               |                |          | 0123456789 276a196502<br>Test | Jake Doe      | DE - 60311 Frankfurt   |         | BP      |         |             |
| 3 Pa | rcels           |                |          |                               |               |                        |         |         |         |             |
| Dov  | vnload label(s) | Print label(s) | Generate | e label(s) Delete Update      | e             |                        |         |         | Impo    | ort parcels |

You have the option of printing parcel labels for individual shipments or simultaneously for all shipments (batch printing).

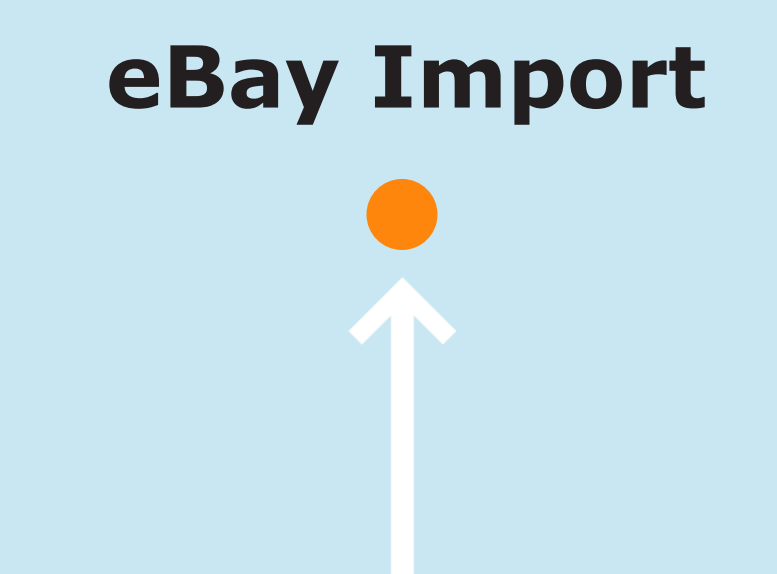

## **eBay Details**

With the eBay connection you can retrieve address data from open eBay orders in YourGLS. These are transferred to the fields in the parcel dispatch.

After the parcel label has been created, the TrackID is automatically transferred to eBay.

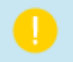

Dispatch preparation and the use of multiple eBay accounts are not supported.

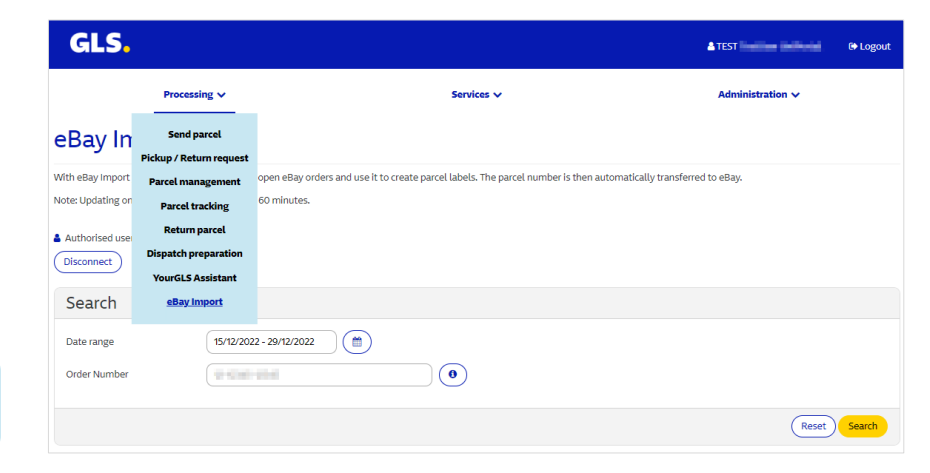

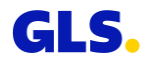

# eBay Import (1/3)

On the YourGLS overview page you will find the new menu item "eBay Import" under "Processing".

• Select the menu item "eBay Import".

In order to retrieve your order details from eBay, we need your permission.

• Click on "Authorize YourGLS".

By clicking on "Connect automatically", you will be automatically connected to eBay when you restart the page. You do not need to log in to eBay again.

|                   | Processing ∨                                                  | Services 🗸                                                                                                    | Administration 🗸 |
|-------------------|---------------------------------------------------------------|----------------------------------------------------------------------------------------------------|------------------|
| eBay In           | Send parcel<br>Pickup / Return request                        |                                                                                                    |                  |
| With eBay Import  | Parcel management                                             | open eBay orders and use it to create parcel labels. The parcel number is then automatically transferred                | to eBay.         |
| Note: Updating on | Parcel tracking                                               | 60 minutes.                                                                                                    |                  |
| Authorised use    | Return parcel                                                 |                                                                                                    |                  |
| Disconnect        | Dispatch preparation                                          |                                                                                                    |                  |
|                   | YourGLS Assistant                                             |                                                                                                    |                  |
| Search            | eBay Import                                                   |                                                                                                    |                  |
| Date range        | 15/12/202                                                     | 2-29/12/2022                                                                                                    |                  |
| Order Number      | 19-12-10                                                      |                                                                                                    |                  |
|                   |                                                               |                                                                                                    | Reset Search     |
|                   | Processing V                                                  | Services 🗸                                                                                                    | Administration 🗸 |
| eBay In           | nport                                                         |                                                                                                    |                  |
| With eBay Import  | you can get parcel data fror<br>1 the eBay side can take up t | open eBay orders and use it to create parcel labels. The parcel number is then automatically transferred<br>60 minutes. | to eBay.         |
|                   |                                                               | Authorize YourGLS                                                                                                    |                  |
|                   |                                                               | Connect automatically                                                                                                   |                  |

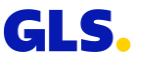

# eBay Import (2/3)

You will be redirected to a page of eBay (not GLS!). Please log in there with your eBay credentials and allow access to the data. GLS does not have access to your login data (username and password). The eBay page is only offered in English by eBay.

Two-factor authentication on the side of eBay may be required.

| ebay |                                                                                        |  |
|------|----------------------------------------------------------------------------------------|--|
|      | Hello                                                                                  |  |
|      | Sign in to eBay or <u>create an account</u>                                            |  |
|      | Email or username                                                                      |  |
|      | Created your account with a mobile number?<br>Sign in with mobile                      |  |
|      | Continue                                                                               |  |
|      | or                                                                                     |  |
|      | Continue with Facebook                                                                 |  |
|      | G Continue with Google                                                                 |  |
|      | Continue with Apple                                                                    |  |
|      | Stay signed in<br>Using a public or shared device?<br>Uncheck to protect your account. |  |
|      | Learn more V                                                                           |  |

# eBay Import (3/3)

After authorisation, you will automatically return to YourGLS.

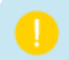

If you click on "Disconnect", your connection to eBay will be cancelled.

The authorised user is displayed. In the search mask you can change the period (by default the last 14 days) or search for an order number.

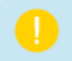

Any date filtering will not be applied when searching by order number. You can only search for one order number.

• By clicking on "Search", the connection to eBay is established and all open eBay orders are retrieved and displayed.

## eBay Import

| With eBay import you can get parcel data from open eBay orders and use it to create parcel labels. The parcel number is then automatically transferred to eBay. |              |
|----------------------------------------------------------------------------------------------------|--------------|
| Note: Updating on the eBay side can take up to 60 minutes.                                                                                                    |              |
| A Authorised user;<br>Disconnect                                                                                                    |              |
| Search                                                                                                    |              |
| Date range 15/12/2022 - 29/12/2022                                                                                                    |              |
|                                                                                                    |              |
|                                                                                                    | Reset Search |

| rder Number | Date       | Status      | Address               |               |
|-------------|------------|-------------|-----------------------|---------------|
| 5620630795  | 25/10/2022 | Not started | Name 1                |               |
|             |            |             | Street 1 line2        | Canad Danual  |
|             |            |             | Street 1              | Send Parcet   |
|             |            |             | DE - 10100 Berlin     |               |
| 9870342085  | 15/10/2022 | Not started | Name 2                |               |
|             |            |             | Company2              |               |
|             |            |             | Street 2 line2        | Send Parcel   |
|             |            |             | Street 2              |               |
|             |            |             | DE - 10115 Berlin     |               |
| 2962227491  | 18/10/2022 | Not started | Name 3                |               |
|             |            |             | Street 3 line2        | Canad Daviest |
|             |            |             | Street 3              | Send Parcer   |
|             |            |             | DE - 36286 Neuenstein |               |

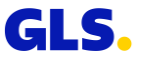
### eBay send parcel (1/3)

• With a click on "Send parcel" of an order, the address data are automatically transferred to the corresponding fields of the parcel shipping.

In addition to the address data, the E-mail address from eBay is also transferred. The eBay order and item numbers are displayed in the upper area (blue) for orientation.

• Click "Next" to go to the next page.

| rou provide the consignee                                                                                                    | s email address, he has the following advantages: |                                                              |                                                                 |
|----------------------------------------------------------------------------------------------------|---------------------------------------------------|--------------------------------------------------------------|-----------------------------------------------------------------|
| <ul> <li>Delivery notification</li> <li>Selectable options successful and the selectable option successful and the selectable option successful and the</li></ul> | h as delivery date, change of address or pickup   |                                                              |                                                                 |
| eBay                                                                                                    | Order 83019584979 Item [2] 698020 (7x), 727616 (5 | ix)                                                          |                                                                 |
| Shipper addres                                                                                                    | 55                                                |                                                              | (                                                               |
| Shipper                                                                                                    | 101. Aurona 20.000 (1010)                         | Shipper number                                               | and Promitical                                                  |
| Address                                                                                                    | Address of shipper                                | •                                                            |                                                                 |
|                                                                                                    |                                                   | COLUMN COMPANY AND ADDRESS.                                  |                                                                 |
| Consignee add                                                                                                    | ress                                              |                                                              |                                                                 |
| Consignee add                                                                                                    |                                                   | Contact person                                               | Name 1                                                          |
| Consignee add                                                                                                    | Name 1                                            | Contact person     Phone                                     | Name 1 123456789                                                |
| Consignee ID<br>Name*<br>Name 2                                                                                                    | Name 1                                            | Contact person     Phone     Mobile                          | Name 1           123456799                                      |
| Consignee add<br>Consignee ID<br>Name*<br>Name 2<br>Name 3                                                                                                    | ITESS                                             | Contact person     Phone     Mobile     E-mali               | Name 1           122456789           test1@test.com             |
| Consignee add<br>Consignee ID<br>Name*<br>Name 2<br>Name 3<br>Street* / number                                                                                                    | ITESS                                             | Contact person Phone Mobile E-mail Save consignee inform     | Name 1                                                          |
| Consignee ID<br>Name <sup>4</sup><br>Name 2<br>Name 3<br>Street* / number<br>Country*                                                                                                    | Iress                                             | Contact person  Phone  Mobile  E-maii  Save consignee inform | Name 1<br>123456789<br>test1@test.com<br>nation in address book |

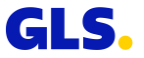

### eBay send parcel (2/3)

In this step you add the weight and click on "Finish".

The weight is NOT taken over by eBay and must be entered manually.

If you add more parcels, you have to add their parcel numbers manually in eBay. Only the first parcel number is automatically transferred to eBay.

The weight is set to 0.1 kg by default. If the weight has already been defined in the user settings, the weight is taken from the default values of the user settings.

| Shipper<br>Consignee<br>eBay | Name 1, Street 1 , 10100 Berlin<br>Order 83019584979 Item [2] 69 | 8020 (7x), 727616 (5x)                                                           |                                         |
|------------------------------|------------------------------------------------------------------|----------------------------------------------------------------------------------|-----------------------------------------|
| Products & se                | ervices                                                          |                                                                                  |                                         |
| Product                      | BusinessParcel                                                   |                                                                                  |                                         |
| Services                     | CashService     Guaranteed24Service     ShopDeliveryService      | CeliveryAtWorkSenice     DepositSenice     IdentPINService     ShopReturnService | ExchangeService     IntercompanyService |
| Date*                        | 30/12/2022                                                       | Shipment reference no.                                                           |                                         |
| Weight*                      | Comment                                                          | Reference no                                                                     |                                         |
| 4                            | kg                                                               |                                                                                  | • *                                     |
| 4                            | kg (                                                             |                                                                                  | • (                                     |

### eBay send parcel (3/3)

After the parcel label has been created, it is displayed in the preview and is available for printing.

The TrackID is also transmitted to eBay.

In case of a problem with the transfer of the TrackID, a message is displayed above the PDF:

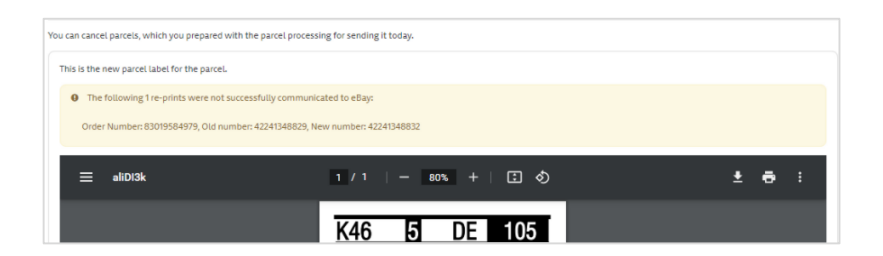

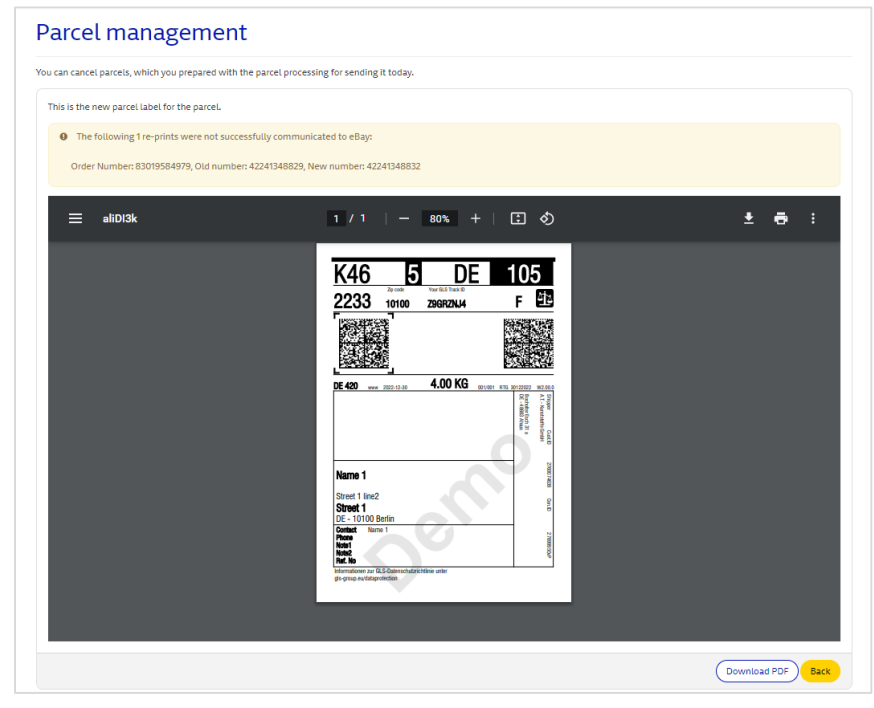

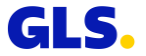

### eBay parcel management (1/2)

In the parcel management, parcels that were created via the eBay import are marked ("- eBay" behind the parcel number).

You have the option to reprint or cancel the selected parcel.

If a parcel label needs to be reprinted, the newly generated TrackID will be sent to eBay. Please note that YourGLS must be connected to eBay for this. If the transmission is not possible, a message will be displayed.

| arc    | el manag              | ement        |                      |   |                 |         |               |        | (            |
|--------|-----------------------|--------------|----------------------|---|-----------------|---------|---------------|--------|--------------|
| Sea    | rch                   |              |                      |   |                 |         |               |        |              |
| Shippe | r                     | All shippers |                      | • | Country         |         | All countries |        | ~            |
| arcel  | numbers / Track IDs   |              |                      | 0 | Postal code / T | own     |               | berlin |              |
| onsig  | nee ID                |              |                      |   | Creation date*  |         | 30/12/2022    |        |              |
| onsig  | nee                   |              |                      |   |                 |         |               |        |              |
| Parc   | atory field           |              |                      |   |                 |         |               |        | Reset Search |
|        | Parcel numbers / Trac | :k IDs       | Shipper              | w | eight (kg)      | Country | Postal code   | Town   | Consignee    |
|        | 42241348828 - eBay    |              | A.T Kunststoffe GmbH |   | 1.00            | Germany | 10100         | Berlin | Name 1       |
|        | 42241348829 - eBay    |              | A.T Kunststoffe GmbH |   | 4.00            | Germany | 10100         | Berlin | Name 1       |
|        | 42241348830 - eBay    |              | A.T Kunststoffe GmbH |   | 4.00            | Germany | 10100         | Berlin | Name 1       |
|        | 42241348831 - eBay    |              | A.T Kunststoffe GmbH |   | 1.00            | Germany | 10100         | Berlin | Name 1       |
|        |                       |              |                      |   |                 |         | Canal         |        |              |

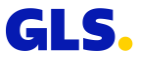

### eBay parcel management (2/2)

Parcel labels can also be cancelled. This is done as before. However, please note that eBay does not support this through interfaces. You must manually delete the parcel number for the order via the eBay website. A corresponding note will be displayed as a reminder when cancelling.

#### Parcel management

You can cancel parcels, which you prepared with the parcel processing for sending it today.

This is the new parcel label for the parcel

- O The following 1 re-prints were not successfully communicated to eBay:
- Order Number: 83019584979, Old number: 42241348829, New number: 42241348832

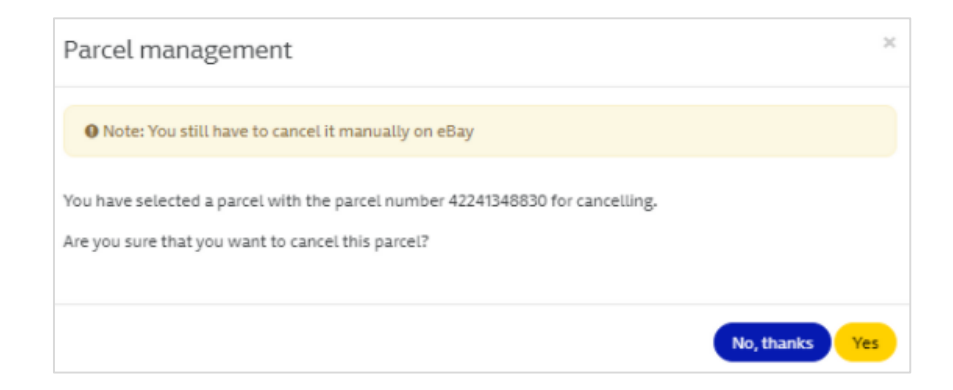

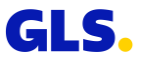

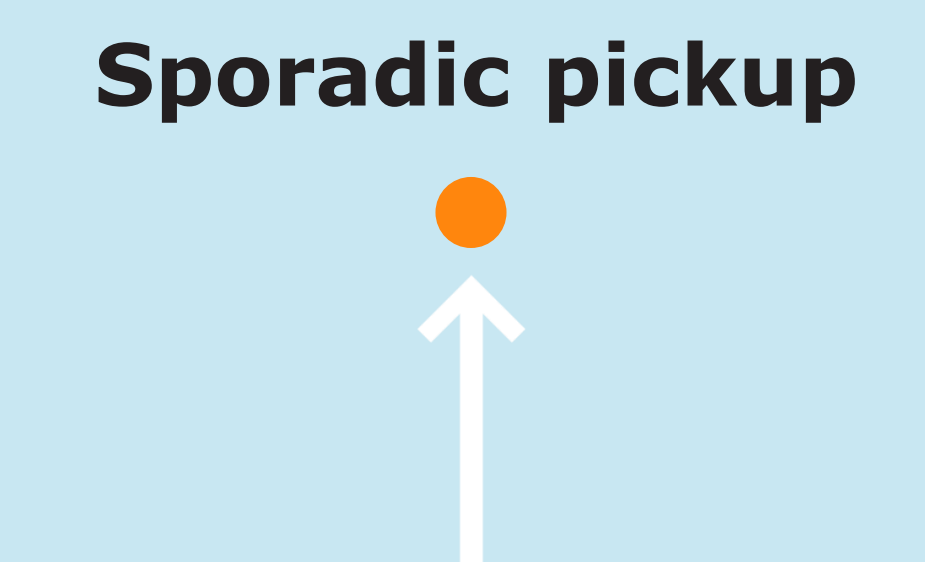

### Sporadic pickup (1/2)

## Here you can order a sporadic pickup from your responsible GLS depot.

- Choose a pickup address, the pickup date and the quantity of parcels to be picked up. You can optionally add the comment.
- Click the "Submit" button to order a sporadic pickup.

| Sporadic pic                                                    | kup                                                                                                    |                                                                                                    |
|-----------------------------------------------------------------|----------------------------------------------------------------------------------------------------|----------------------------------------------------------------------------------------------------|
| You may place a pick up reque<br>make sure that the parcels wil | est to your responsible depot. Just enter the address of the ender and<br>Il be picked up on the following day they have to be pre-advises by 11 | the number of parcels to be collected. Pickups may preadvised up to 30 days in advance. To<br>pm at the latest. |
| Pickup address<br>Pickup date *<br>Amount of parcels *<br>Note  | (john Doe e)<br>(09/03/2022 m)<br>2 0<br>(0)<br>03/03/2022 m)<br>2 0)<br>000000000000000000000000000000000                                       | John Doe GmbH<br>Sample Germany<br>Shipper number 0123456789 276a196502                                         |
|                                                                 |                                                                                                    | Back Submit                                                                                                    |

Pickups can be notified **up to 30** days in advance.

In order to guarantee that the parcels can be picked up the following day, they must be reported by 11 pm the evening before.

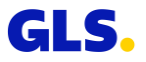

### Sporadic pickup (2/2)

- With a click on the button "New sporadic pickup request" you can enter further pickups.
- With a click on the button "Cancel selected order(s)" you can cancel selected pickup orders until 11 pm of the day before the planned pickup.

| Spo                | radic picku                                                   | р                                                                                                    |                                                     |                                 |                    |
|--------------------|---------------------------------------------------------------|----------------------------------------------------------------------------------------------------|-----------------------------------------------------|---------------------------------|--------------------|
| ou may<br>nake sur | place a pick up request to y<br>e that the parcels will be pi | your responsible depot. Just enter the address of the ender and the num<br>icked up on the following day they have to be pre-advises by 11 pm at t | nber of parcels to be collected. Pick<br>he latest. | kups may preadvised up to 30 da | ys in advance. To  |
| 0                  | Created on                                                    | Pickup address                                                                                                    | Pickup date                                         | Amount of parcels               | Note               |
|                    | 17/03/2022 01:00                                              | James Doe, Sample Street 10, 37276, Germany                                                                                                    | 17/03/2022                                          | 1                               |                    |
|                    | 17/03/2022 01:00                                              | Sample GmbH, Sample Street 1, 10236, Germany                                                                                                    | 17/03/2022                                          | 6                               |                    |
|                    |                                                               |                                                                                                    |                                                     | New sporad                      | lic pickup request |

Please note that **each parcel** to be collected must be provided with a **valid parcel label**!

Pickups are carried out from Monday to Friday.

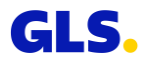

# **Pickup/Return request**

#### Enter all required address data:

- Enter the pickup address.
- Choose between Pick&ReturnService or Pick&ShipService.
- Select the shipper.
- Only when using the *Pick&ShipService:* Enter the consignee address.

#### Pick&ReturnService

Parcel pickup from any address in Europe and return to GLS customer.

#### Pick&ShipService

Parcel collection and delivery from / to any address all over Europe.

| Pickup address                                                                                                    |                                                                                       |                                                                                                    |                                                                                                    |                        |           |
|----------------------------------------------------------------------------------------------------|---------------------------------------------------------------------------------------|----------------------------------------------------------------------------------------------------|----------------------------------------------------------------------------------------------------|------------------------|-----------|
| Consignee ID                                                                                                    | 123                                                                                   | 0                                                                                                  | Contact person*                                                                                                    | John Doe               |           |
| Name*                                                                                                    | John Doe                                                                              |                                                                                                    | Phone*                                                                                                    | 0049                   | 123456    |
| Name 2                                                                                                    |                                                                                       |                                                                                                    | Mobile                                                                                                    |                        |           |
| Name 3                                                                                                    |                                                                                       |                                                                                                    | E-mail                                                                                                    | John.Doe@sa            | imple.com |
| Street* / number                                                                                                    | Sample Street                                                                         | 2                                                                                                  | Save consignee inform                                                                                                    | nation in address book |           |
| Country*                                                                                                    | Germany                                                                               | •                                                                                                  |                                                                                                    |                        |           |
| Postal code* / Town*                                                                                                    | 66740 Saartouis                                                                       |                                                                                                    |                                                                                                    |                        |           |
| Services<br>GLS Customer /<br>Shipper                                                                                   | Pick&ReturnService                                                                    | Pick&ShipSe                                                                                        | shipper number 0123456                                                                                                    | 5789 276a196502        |           |
| Services<br>GLS Customer /<br>Shipper<br>Consignee addi                                                                 | Pick&ReturnService                                                                    | O Pick&ShipSe                                                                                      | Nice<br>Shipper number 0123456<br>John Doe GmbH<br>Sample Street 1<br>34125 Sample Germany                                                                     | 789 276a196502         |           |
| Services<br>GLS Customer /<br>Shipper<br>Consignee addi                                                                 | Rekälletundende                                                                       | <ul> <li>Pidd&amp;Shipse</li> <li>2</li> <li>0</li> </ul>                                          | Note<br>Shipper number 0123456<br>john Doe Grobit<br>Sample Steret 1<br>34125 Sample Germany<br>Contact person                                                 | i789 276a196502        |           |
| Services<br>GLS Customer /<br>Shipper<br>Consignee addi<br>Consignee ID<br>Name*                                        | Pickällutumfenke  Address  (john Doe  ress  Jane Doe                                  | <ul> <li>Pickd.Shippe</li> <li>e</li> <li>e</li> <li>e</li> <li>e</li> <li>e</li> <li>a</li> </ul> | skie<br>Shipper number 0123456<br>John Doe GmbH<br>Sample Stevet 1<br>34125 Sample Germany<br>Contact person<br>Phone                                          | 1789 276a196502        |           |
| Services<br>GLS Customer /<br>Shipper<br>Consignee add<br>Consignee ID<br>Name*<br>Name 2                               | C RiddBlattumSende Address  John Doe  ress  Jane Doe  Jane Doe                        | 0 1628.514pco                                                                                      | NUC<br>Shipper number 0123456<br>John Doe GmbH<br>Sample Steet 1<br>JATUS Sample Germany<br>Contact person<br>Plune<br>Mobile                                  | J789 276a196502        |           |
| Services<br>GLS Customer /<br>Shipper<br>Consignee addi<br>Consignee ID<br>Name*<br>Name 2<br>Name 3                    | C RiddBlattumSende Address  John Doe  ress  Jane Doe  Jane Doe                        | <ul> <li>a HoldShipse</li> <li>e</li> <li>e</li> <li>a</li> <li>a</li> <li>a</li> <li>a</li> </ul> | Noc<br>Shipper number 023456<br>John Doe GrebH<br>Sangle Street 1<br>Jack Sample Germany<br>Contact person<br>Phone<br>Mobile<br>E-mail                        | 1789 2764196502        |           |
| Services<br>GLS Customer /<br>Shipper<br>Consignee adde<br>Consignee ID<br>Name*<br>Name 2<br>Name 3<br>Street / number | C ReduBlattomService Address  I john Doe  ress  [ jane Doe [ jane Doe [ jane Street ] |                                                                                                    | vko<br>Skipper number 023455<br>John Doc Km44<br>John Doc Km44<br>Jatt3 Sample Germany<br>Contact person<br>Phone<br>Mobile<br>E-mail<br>Save consignee inform | 1789 276a196502        |           |

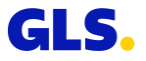

## Enter product and service related information as well as the parcel data:

- The product "Business Parcel" is displayed, select a service if necessary.
- Enter the pickup date, parcel weight and, if necessary, reference numbers.
- You can enter additional parcels by choosing "Add parcel(s)" or "Add parcel(s) with data)".

| Pickup address<br>Consignee | John Doe, Sample Street 2, 66740 Saarlou<br>Jane Doe, Sample Street , 10097 Berlin | is                     |     |
|-----------------------------|------------------------------------------------------------------------------------|------------------------|-----|
| Products & ser              | vices                                                                              |                        |     |
| Product                     | • BusinessParcel                                                                   |                        |     |
| Services                    | DeliveryAtWorkService                                                              | DocumentReturnService  |     |
| Date*                       | 09/03/2022                                                                         | Shipment reference no. |     |
| Weight                      | Comment                                                                            | Reference no           |     |
| 3                           | kg                                                                                 |                        | • ( |
| 5                           | kg                                                                                 |                        | • ( |

Dickup / Poturn request (Stop 2/2)

#### **DeliveryAtWorkService**

Parcel delivery directly to the consignee's desk.

#### *DocumentReturnService*

Parcel delivery and return of original documents.

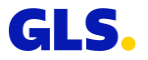

Now you can print and save the summary of your order.

#### If "Print preview" is selected

- The summary is displayed in the browser window. You can now save and/or print the summary.
- You can download the summary as a PDF file via "Download PDF".
- Via "New order" you can generate further orders.

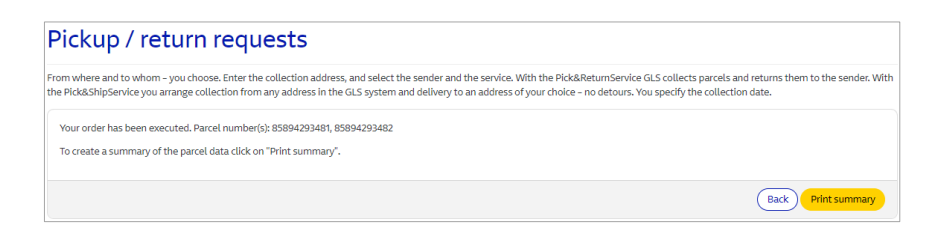

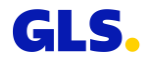

#### If "Direct printing" is selected

• A confirmation message appears indicating that the print job has been sent to the printer.

The driver supplies the parcel labels when picking up the parcels!

| Parcels with Pick&ShipService and Pick&ReturnService cannot    |
|----------------------------------------------------------------|
| be cancelled using parcel management. To do this, contact your |
| responsible depot.                                             |

| n where and to whom - you ch<br>Pick&ShipService you arrange c | oose. Enter the collection addre                                                  | ess, and select the sender and the service.<br>he GLS system and delivery to an address | With the Pick&ReturnService GLS collects parc<br>of your choice – no detours. You specify the co | cels and returns them to the sender. W<br>llection date. |
|----------------------------------------------------------------|-----------------------------------------------------------------------------------|-----------------------------------------------------------------------------------------|--------------------------------------------------------------------------------------------------|----------------------------------------------------------|
| lease find a summary of your p                                 | arcel data below.                                                                 |                                                                                         |                                                                                                  |                                                          |
| a case you have problems view                                  | ing the PDF, select 'Download I                                                   | PDF' to download the file and save it. The                                              | you may open it locally an print it out.                                                         |                                                          |
| : 1 von 2 Q                                                    |                                                                                   | - + 🤉 🕶   (B                                                                            | $  A_{\!\!\!N}   \Box   A \sim A \sim$                                                           | &   0 B   🖈                                              |
|                                                                |                                                                                   |                                                                                         |                                                                                                  |                                                          |
|                                                                |                                                                                   |                                                                                         | GLS.                                                                                             |                                                          |
|                                                                | Receipt                                                                           |                                                                                         | Parcel number: 85894293481                                                                       | <u>,</u>                                                 |
|                                                                | Shipping details                                                                  | 00/02/2022                                                                              |                                                                                                  |                                                          |
|                                                                | Consignee:                                                                        | Jane Doe<br>Sample Street<br>DE 10097 Berlin                                            |                                                                                                  |                                                          |
|                                                                | Shipper:                                                                          | John Doe<br>Sample Street 2<br>DE 66740 Saarlouis<br>John Doe<br>0049 123456            |                                                                                                  |                                                          |
|                                                                | Order by:                                                                         | Test<br>Test 1<br>DE 34125 Test<br>0049<br>0049                                         |                                                                                                  |                                                          |
|                                                                | Parcel details<br>Parcel number:<br>Track ID:<br>Product:<br>Services:<br>Weight: | 85894293481<br>ZTIPTR6X<br>BusinessParcel<br>Pick&ShipService<br>0.00 kg                |                                                                                                  |                                                          |
|                                                                |                                                                                   |                                                                                         |                                                                                                  |                                                          |
|                                                                |                                                                                   |                                                                                         |                                                                                                  | Download PDF New order                                   |

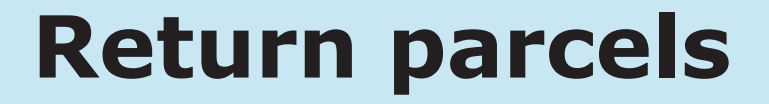

#### **Return parcels – Step 1**

If you want to generate a returns label (without a dispatch label) for your consignee, first enter the address data:

- Select the consignee address for the return parcel(s).
  - If a separate returns address has been entered in the GLS system, this is displayed. The fields are filled with your standard customer address via "Use shipper's default address".
  - If no separate returns address is stored in the GLS system, your standard customer address is displayed. The button is then inactive.
- Enter the shipper's address of the return parcel(s).
- You can enter additional parcels by choosing "Add parcel(s)".

| ing the ShopReturnService                                                                                                    | you may here create return labels for your consignees.                                                                                                    |                                                                        |                              |
|----------------------------------------------------------------------------------------------------|----------------------------------------------------------------------------------------------------|------------------------------------------------------------------------|------------------------------|
| Consignee info                                                                                                    | mation of return parcels                                                                                                    |                                                                        | Use shippers default address |
| Shipper                                                                                                    | John Doe •                                                                                                    | Contact person                                                         |                              |
| Shipper number                                                                                                    | 0123456789 276a196502                                                                                                    | Phone                                                                  | 0049                         |
| Name*                                                                                                    | John Doe                                                                                                    |                                                                        |                              |
| Name 2                                                                                                    |                                                                                                    |                                                                        |                              |
| Name 3                                                                                                    |                                                                                                    |                                                                        |                              |
| Street* / number                                                                                                    | Sample Street 1                                                                                                    |                                                                        |                              |
| Country*                                                                                                    | Germany 🗸                                                                                                    |                                                                        |                              |
| Postal code* / Town*                                                                                                    | 66740 Saarlouis                                                                                                    |                                                                        |                              |
| Consignor infor                                                                                                    | mation of return parcels                                                                                                    |                                                                        |                              |
| 0                                                                                                    |                                                                                                    |                                                                        |                              |
| Consignee ID                                                                                                    | (123                                                                                                    | Contact person*                                                        |                              |
| Consignee ID<br>Name*                                                                                                    | I23<br>Jane Doe                                                                                                    | Contact person*<br>Phone                                               |                              |
| Consignee ID<br>Name*<br>Name 2                                                                                                    | (12)<br>(Jane Doe D                                                                                                    | Contact person*<br>Phone<br>Mobile                                     |                              |
| Consignee ID<br>Name*<br>Name 2<br>Name 3                                                                                                  | 123<br>Jane Doe                                                                                                    | Contact person*<br>Phone<br>Mobile<br>E-mail                           |                              |
| Consignee ID<br>Name*<br>Name 2<br>Name 3<br>Street* / number                                                                              | 123       Jane Doe       Image: Comparison of the state of the state of th | Contact person*<br>Phone<br>Mobile<br>E-mail<br>Gave pickup address in |                              |
| Consignee ID<br>Name*<br>Name 2<br>Name 3<br>Street* / number<br>Country*                                                                  | 123       Jane Doe       Image: Comparison of the state of the state of th | Contact person*<br>Phone<br>Mobile<br>E-mail<br>Save pickup address in | address book                 |
| Consignee ID<br>Name*<br>Name 2<br>Street* / number<br>Country*<br>Postal code* / Town*                                                    | 123       jane Doe       B       Sample Street       Carmany       V       10037                                                                                                    | Contact person*<br>Phone<br>Mobile<br>E-mail<br>Save pickup address in | address book                 |
| Consignee ID<br>Name*<br>Name 2<br>Name 3<br>Street* / number<br>Country*<br>Postal code* / Town*<br>Shipment reference no.                | 113       Jane Doe       Image: Sample Street       Sample Street       Cernany       10097                                                                                                    | Contact person*<br>Phone<br>Mobile<br>E-mail<br>Save pictop address in | s address book               |
| Consignee ID<br>Name*<br>Name 2<br>Name 3<br>Street* / number<br>County*<br>Postal code* / Town*<br>Shipment reference no.<br>Reference no | 123       jane Doe       O       Sample Street       C       Gemany       V       10007       Bartin                                                                                                    | Contact person*<br>Phone<br>Mobile<br>E-mail<br>Save pickup address in | address book                 |
| Consignee (D) Name* Name 2 Name 3 Street* / number Country* Postal code* / Town* Shipment reference no. Reference no                       | 123<br>jare Doe 0<br>Sample Street 2<br>Gennary v<br>10007 Berlin                                                                                                    | Contact person*<br>Phone<br>Mobile<br>E-mail<br>Save pickup address in | address book                 |

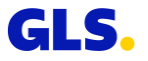

#### **Return parcels – Step 2**

## You can now save the returns labels and send them to your consignee.

- Via "Send as E-mail with attachment" you can make the returns label available to the consignee as a PDF file and as a mobile parcel label (QR code).
- Via "Send as E-mail with link" you can send the consignee a link to download the returns parcel label.
- "Download PDF" allows you to download and save the returns label.
- You can create further return labels via "New return".

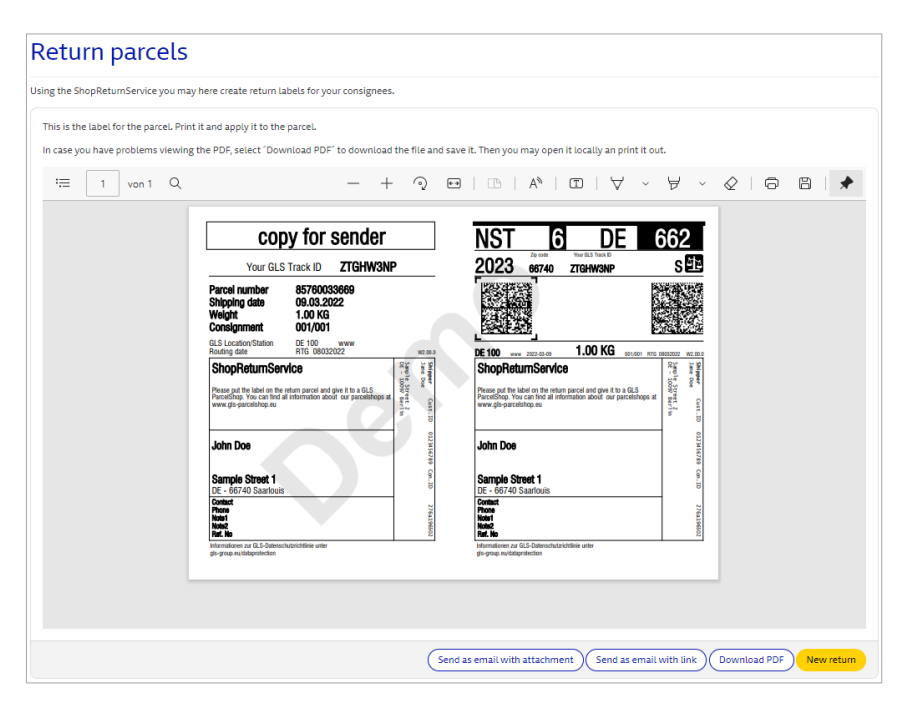

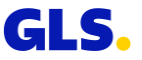

# **Parcel management**

### **Parcel management – Reprinting/Cancelling**

## Here you can reprint your parcel labels or cancel parcels.

Enter your search criteria and select "Search".

In the parcel overview, select one or more parcels and select "Cancel parcel(s)" or "Reprint parcel label(s)".

You can only cancel parcel labels **before the daily closure "end of day"!** 

If you have already completed an end of day closing and still wish to cancel a parcel label, please contact your responsible depot.

| Parc    | el manag              | ement        |         |             |                    |             |                 | ۲                       |
|---------|-----------------------|--------------|---------|-------------|--------------------|-------------|-----------------|-------------------------|
| Sear    | ch                    |              |         |             |                    |             |                 |                         |
| Shipper | r                     | All shippers |         | •           | Country            |             | All countries   | •                       |
| Parcel  | numbers / Track IDs   |              |         | 0           | Postal code / Town |             |                 |                         |
| Consig  | nee ID                |              |         |             | Creation date*     |             | 08/03/2022      |                         |
| Consig  | nee                   |              |         |             |                    |             |                 |                         |
| * Mand  | latory field          |              |         |             |                    |             |                 | Reset Search            |
| Parc    | el overview           |              |         |             |                    |             |                 |                         |
|         | Parcel numbers / Trac | ik IDs       | Shipper | Weight (kg) | Country            | Postal code | Town            | Consignee               |
|         | 85493598572           |              | Test    | 1.00        | Germany            | 66111       | Saabruecken     | John Doe                |
|         | 85493598573           |              | Test    | 10.00       | Germany            | 36286       | Neuenstein      | Jane Doe                |
|         | 85760033669           |              | Test    | 1.00        | Germany            | 66740       | Saarlouis       | John Doe                |
|         | 85894293481           |              | Test    | 0.00        | Germany            | 66740       | Saarlouis       | John Doe                |
|         | 85894293482           |              | Test    | 0.00        | Germany            | 66740       | Saarlouis       | John Doe                |
|         |                       |              |         |             |                    |             | Cancel parcel(s | Reprint parcel label(s) |

**Black** = Default display

- Green = Parcel label was reprinted (status appears when you click on "Reprint parcel label(s)" and click on "Back" in the parcel label display)
- **Red** = Parcel label was cancelled (status appears when you click on "Cancel parcel(s)" or after reprinting and re-running the search, as the original parcel is cancelled after reprinting)
- **Blue** = Reprint/Cancellation not possible

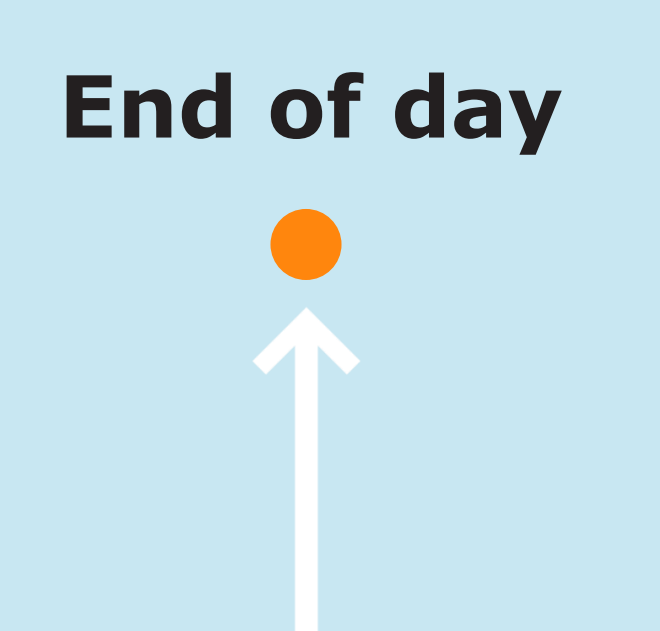

#### End of day

## Select a shipper and date to generate the end of day report.

- You can choose whether you want to create a receipt (to be signed by the driver) and/or a detailed daily list of all parcels.
- If you have already generated an end of day report and then created further parcel labels, you can choose whether you want to create the end of day report again for all parcels or only for the additional parcels.
- Select "Create report".

| Choose ship                        | per                                                                                              |
|------------------------------------|--------------------------------------------------------------------------------------------------|
| <sup>Shipper</sup><br>Configure da | John Doe SmbH<br>Sample Street 1<br>34125 Sample Germany<br>Shipper number 0123456789 276a196502 |
| Date*                              | 08/03/2022                                                                                       |
| Report Type                        | Receipt     Detailed list                                                                        |
|                                    | ○ All parcels                                                                                    |

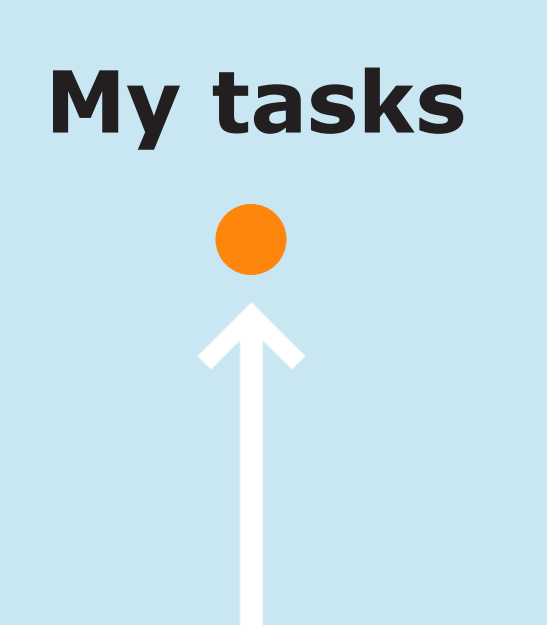

#### My tasks – Overview start screen (1/10)

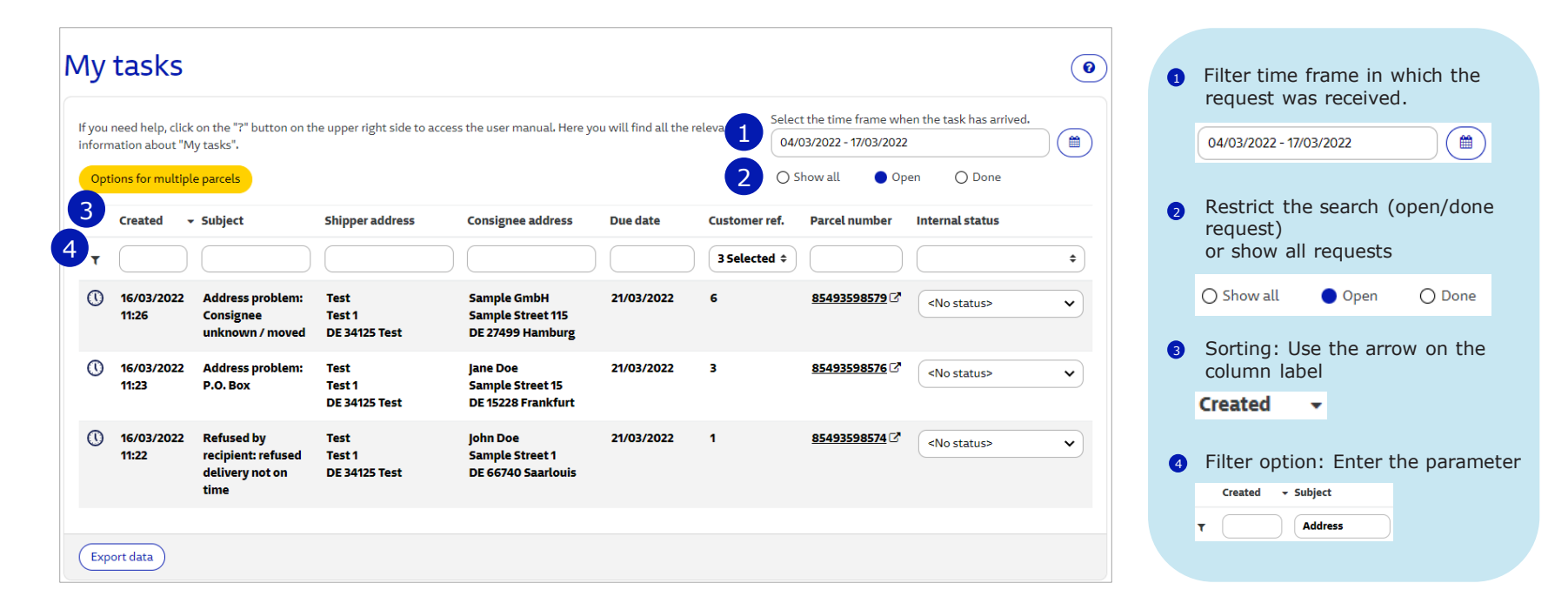

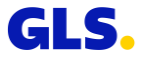

#### My tasks – Overview start screen (2/10)

| ou r<br>orm<br><mark>Opti</mark> | need help, click<br>ation about "M<br>ons for multipl | : on the "?" button on th<br>ly tasks",<br><mark>e parcels</mark> | he upper right side to ac       | cess the user manual. Here y                         | rou will find all the r | relevant Selec                                    | t the time frame w<br>03/2022 - 17/03/202<br>ihow all O | pen O Done          |
|----------------------------------|-------------------------------------------------------|-------------------------------------------------------------------|---------------------------------|------------------------------------------------------|-------------------------|---------------------------------------------------|---------------------------------------------------------|---------------------|
| r                                | Created -                                             | Subject                                                           | Shipper address                 | Consignee address                                    | Due date                | Customer ref.                                     | Parcel number                                           | Internal status     |
| D                                | 16/03/2022<br>11:26                                   | Address problem:<br>Consignee<br>unknown / moved                  | Test<br>Test 1<br>DE 34125 Test | Sample GmbH<br>Sample Street 115<br>DE 27499 Hamburg | 21/03/2022              | ☑ 1                                               | 85493598579 C                                           | <no status=""></no> |
| D                                | 16/03/2022<br>11:23                                   | Address problem:<br>P.O. Box                                      | Test<br>Test 1<br>DE 34125 Test | Jane Doe<br>Sample Street 15<br>DE 15228 Frankfurt   | 21/03/2022              | <ul> <li>☑ 6</li> <li>☑ 3</li> <li>□ 2</li> </ul> | <u>85493598576</u> 🖓                                    | <no status=""></no> |
| D                                | 16/03/2022<br>11:22                                   | Refused by<br>recipient: refused<br>delivery not on<br>time       | Test<br>Test 1<br>DE 34125 Test | John Doe<br>Sample Street 1<br>DE 66740 Saarlouis    | 21/03/2022              | 5<br>4                                            | <u>85493598574</u> C                                    | <no status=""></no> |

When you click on the arrows +, a drop-down box opens. Here you have the possibility to limit the displayed requests by customer reference (numbers) by activating individual checkboxes with a click. After selection you have the possibility to sort the customer reference in ascending or descending - order. To do this, click on the arrow next to "Customer ref.".

Your set filters for time frame, status and customer reference (selected numbers in the dropdown field) remain saved until the browser is closed. If you log out and log in again the set filters are still active.

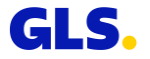

#### My tasks – Overview start screen (3/10)

| Ν | Лy                      | tasks                                                   |                                                                    |                                 |                                                      |                         |          |                                                                                 | 0         |
|---|-------------------------|---------------------------------------------------------|--------------------------------------------------------------------|---------------------------------|------------------------------------------------------|-------------------------|----------|---------------------------------------------------------------------------------|-----------|
|   | lf you<br>inform<br>Opt | need help, click<br>nation about "M<br>ions for multipl | c on the "?" button on tl<br>1y tasks".<br><mark>le parcels</mark> | he upper right side to a        | ccess the user manual. Here ye                       | ou will find all the re | elevant  | Select the time frame when the ta<br>04/03/2022 - 17/03/2022<br>O Show all Open | O Done    |
|   | •                       | Created                                                 | - Subject                                                          | Shipper address                 | Consignee address                                    | Due date                | Customer | ref. Parcel number Intern                                                       | al status |
| 6 | 0                       | 16/03/2022<br>11:26                                     | Address problem:<br>Consignee<br>unknown / moved                   | Test<br>Test 1<br>DE 34125 Test | Sample GmbH<br>Sample Street 115<br>DE 27499 Hamburg | 21/03/2022              | 6        | 85493598579 C* <no< td=""><td>status&gt;</td></no<>                             | status>   |
|   | 0                       | 16/03/2022<br>11:26                                     | Address problem:<br>No name<br>(letterbox / bell)                  | Test<br>Test 1<br>DE 34125 Test | John Doe GmbH<br>Sample<br>DE 61440 Oberursel        | 20.03.2022 🕕            | 5        | 85493598578 C* <no< td=""><td>status&gt; 🗸</td></no<>                           | status> 🗸 |
|   | 0                       | 16/03/2022<br>11:23                                     | Address problem:<br>P.O. Box                                       | Test<br>Test 1<br>DE 34125 Test | Jane Doe<br>Sample Street 15<br>DE 15228 Frankfurt   | 21/03/2022              | 3        | 85493598576 C                                                                   | status>   |
|   | Exp                     | ort data                                                |                                                                    |                                 |                                                      |                         |          |                                                                                 |           |

6 The tasks marked with the clock should be processed before the due date. After processing a check mark is displayed instead of the clock.

🕚 VS. 🗸

If a due date is highlighted in red, the request should be processed immediately. The date is highlighted in red on the day before the due date and on the due date. Once the due date has expired, the parcels are <u>automatically</u> <u>returned</u> to you. The date is displayed in black again.

20.03.2022 () VS, 21/03/2022

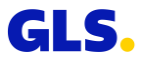

#### **Overview of the "My tasks" screen (4/10)**

| ou i<br>orm | need help, click<br>ation about "M<br>ons for multipl | : on the "?" button on th<br>ly tasks".<br>e parcels | ne upper right side to acces    | ss the user manual. Here yo                          | ou will find all the re | elevant Sele  | ct the time frame whe<br>//03/2022 - 17/03/2022<br>Show all Ope | en the task has arrived.          |
|-------------|-------------------------------------------------------|------------------------------------------------------|---------------------------------|------------------------------------------------------|-------------------------|---------------|-----------------------------------------------------------------|-----------------------------------|
| Ŧ           | Created -                                             | Subject                                              | Shipper address                 | Consignee address                                    | Due date                | Customer ref. | Parcel num 8                                                    | Internal status                   |
| J           | 16/03/2022<br>11:26                                   | Address problem:<br>Consignee<br>unknown / moved     | Test<br>Test 1<br>DE 34125 Test | Sample GmbH<br>Sample Street 115<br>DE 27499 Hamburg | 21/03/2022              | 6             | 85493598579 C                                                   | No status>                        |
| D           | 16/03/2022<br>11:26                                   | Address problem:<br>No name (letterbox<br>/ bell)    | Test<br>Test 1<br>DE 34125 Test | John Doe GmbH<br>Sample<br>DE 61440 Oberursel        | 21/03/2022              | 5             | 85493598578 🗗                                                   | Sent internally Sent to consignee |
| D           | 16/03/2022<br>11:23                                   | Address problem:<br>P.O. Box                         | Test<br>Test 1<br>DE 34125 Test | Jane Doe<br>Sample Street 15<br>DE 15228 Frankfurt   | 21/03/2022              | 3             | 85493598576 🖓                                                   | <no status=""></no>               |

You can use the "Internal status" to document internal actions. If you click on the arrows , a drop-down field opens. Here you have the possibility to select a predefined status. After the selection, a set status can be changed at any time via the main menu or in the detailed view. Via the column "Internal status" parcel data can be filtered or searched for a certain status.

### My tasks – Individual processing (5/10)

You can process each request of the "My tasks" list individually or answer multiple tasks at once.

Below is a description of individual processing.

- To process a single request, click on the respective line in the overview.
- A window with the details of the request and the following processing options opens:
  - Address change
  - Parcel return
  - Provide additional information
  - Parcel disposal

| ,                                                                                                    |                                                                                                    |                                                                   |                                                      |                       |
|----------------------------------------------------------------------------------------------------|----------------------------------------------------------------------------------------------------|-------------------------------------------------------------------|------------------------------------------------------|-----------------------|
|                                                                                                    |                                                                                                    |                                                                   |                                                      | Back to overvie       |
| sk ld:                                                                                                    |                                                                                                    |                                                                   |                                                      | TSK DE 850 0697       |
| reated:                                                                                                    | 16/03/2022 11:26                                                                                                    | Shipper ld:                                                       | 0123456789 276a196502                                |                       |
| lue date:                                                                                                    | 21/03/2022                                                                                                    | Customer reference:                                               | 6                                                    |                       |
| ategory:                                                                                                    | Delivery problems                                                                                                    | Parcel number:                                                    | 85493598579                                          |                       |
| tatus:                                                                                                    | Open                                                                                                    |                                                                   |                                                      |                       |
| nternal status                                                                                                    | <pre> No status&gt; </pre>                                                                                                    |                                                                   |                                                      |                       |
|                                                                                                    |                                                                                                    |                                                                   |                                                      |                       |
| Subject:                                                                                                    | Address problem: Consignee unknown / moved                                                                                                    | Consignee address                                                 | Sample GmbH<br>Sample Street 115<br>DE 27499 Hamburg |                       |
|                                                                                                    |                                                                                                    |                                                                   |                                                      |                       |
|                                                                                                    |                                                                                                    |                                                                   |                                                      | Na Forward by e       |
|                                                                                                    |                                                                                                    |                                                                   |                                                      | ⊠ Forward by e        |
| Please select or                                                                                                    | ne of the following options                                                                                                    |                                                                   |                                                      | 🔀 Forward by e        |
| Please select or<br>Your options:                                                                                                    | ne of the following options                                                                                                    |                                                                   |                                                      | ⊠ Forward by e        |
| Please select or<br>Your options:                                                                                                    | Parcel return Provide additional information Parce                                                                                                    | t disposal                                                        |                                                      | Kar Forward by e      |
| Please select or<br>Your options:<br>Address change                                                                                                    | Parcel return Provide additional information Parce                                                                                                    | l disposal                                                        |                                                      | K Forward by e        |
| Please select or<br>Your options:<br>Address change                                                                                                    | Parcel return Provide additional information Parce                                                                                                    | Idisposal                                                         |                                                      | ⊠ Forward by e        |
| Please select or<br>four options:<br>Address change<br>Messages                                                                                                    | Parcel return Provide additional information Parce                                                                                                    | l disposal                                                        |                                                      | ₩ <u>Forward by e</u> |
| Please select or<br>rour options:<br>Address change<br>Messages<br>GLS Custome                                                                                                    | Parcel return Provide additional information Parce                                                                                                    | l disporal<br>16/03/2022 11:26                                    |                                                      | Ng Eorward by e       |
| Please select or<br>four options:<br>Address change<br>Messages<br>GLS Custome                                                                                                    | Parcei return Provide additional information Parce<br>r Service Team                                                                                                    | (disposal)<br>16/03/2022 11:26                                    |                                                      | Ng Eorward by e       |
| Please select or<br>Your options:<br>Address change<br>Messages<br>GLS Custome<br>The parcet named at<br>an address unknown                                                                                | Parcet return Provide additional information Parce<br>r Service Team                                                                                                    | Ldisposa<br>16/03/2022 11:26<br>dicated address or has moved to   |                                                      | big Forward by e      |
| Please select or<br>four options:<br>Address change<br>Vlessages<br>GLS Custome<br>The parcel named at<br>a address unknow<br>Delivery address                                                             | ParceLreturn Provide additional information Parce<br>r Service Team<br>sove could not be delivered, as the recipient is not known at the in                                            | t disposal<br>16/03/2022 11:26<br>dicated address or has moved to |                                                      | Ng Forward by e       |
| Please select or<br>four options:<br>Address change<br>Messages<br>GLS Custome<br>The parcel named ab<br>an address unknown<br>Delivery address:<br>Name Sam                                               | Parcel return Provide additional information Parcel return Provide additional information Parcel r Service Team bove could not be delivered, as the recipient is not known at the in b | Ldisposal<br>16/03/2022 11:26<br>dicated address or has moved to  |                                                      | Ng Eenward by e       |
| Please select or<br>four options:<br>Address change<br>Messages<br>GLS Custome<br>The parent named as<br>an address unknow<br>Delivery address:<br>Name Sam<br>Street Sam                                  | Parcet return Provide additional information Parce<br>r Service Team<br>by<br>by<br>per GmDH<br>pie Street                                                                             | Ldtsposa<br>16/03/2022 11:26<br>dicated address or has moved to   |                                                      | big Forward by e      |
| Please select or<br>four options:<br>Address change<br>Messages<br>GLS Custome<br>The parcel named ab<br>an address uninowr<br>Delivery address<br>Name Sam<br>Street Sam<br>House no. 115                 | ParceLreturn Provide additional information Parce<br>r Service Team<br>sove could not be delivered, as the recipient is not known at the in<br>be GmbH<br>be Street                    | t disposal<br>16/03/2022 11:26<br>dicated address or has moved to |                                                      | Ng Forward by e       |
| Please select or<br>four options:<br>Address change<br>Messages<br>GLS Custome<br>The parcel named at<br>a address uninowr<br>Delivery address<br>Name Sam<br>Street Sam<br>House no. 115<br>Zip Code 2749 | Parcei return Provide additional information Parcei r Service Team powe could not be delivered, as the recipient is not known at the in pie GmbH pie Street g                          | Ldisposal<br>16/03/2022 11:26<br>dicated address or has moved to  |                                                      | Ng Eorward by e       |

### My tasks – Individual processing (6/10)

Decide on a processing option:

#### • Address change:

If you want the parcel to be delivered to a new address. Or if the street or house number was missing or incorrect at the first delivery attempt. This option allows you to send us the **corrected and complete address**.

#### • Parcel return:

If you want the parcel to be returned to one of your return addresses.

#### • Provide additional information:

To give us further information about the delivery location, such as "in the backyard" etc. The additional information should help us in case of a **re-delivery to the same address**. Missing address data should not and cannot be provided here.

#### • Parcel disposal:

If you want us to dispose of the parcel.

### My tasks – Options for multiple parcels (7/10)

You can answer several requests at once. To do so, click on the button "Options for multiple parcels".

| My tasks                                                                                                |                                   |                              |                       |          |                                                                                                    | 0  |
|----------------------------------------------------------------------------------------------------|-----------------------------------|------------------------------|-----------------------|----------|----------------------------------------------------------------------------------------------------|----|
| If you need help, click on the "?" but<br>information about "My tasks".<br>Options for multiple parcels | ton on the upper right side to ac | cess the user manual. Here y | you will find all the | relevant | Select the time frame when the task has arrived.<br>04/03/2022 - 17/03/2022<br>O Show all Open O Done |    |
| Created 👻 Subject                                                                                       | Shipper address                   | Consignee address            | Due date              | Custom   | er ref. Parcel number Internal status                                                                 |    |
| •                                                                                                    |                                   |                              |                       |          | •                                                                                                    | \$ |

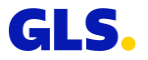

### My tasks – Options for multiple parcels (8/10)

- A new window opens with the processing options and a list of your shipments.
- The following options are available:
  - Address change
  - Parcel return
  - Provide additional information
  - Parcel disposal
- First select the desired option.
- Then mark with a check mark on the left side which shipments are to be processed simultaneously.
- The pre-selected option then applies to all shipments you have selected.
- Click on "Confirm".

| My     | y tasks                                       |                                 |                                                      |                         |                   | 0                     |
|--------|-----------------------------------------------|---------------------------------|------------------------------------------------------|-------------------------|-------------------|-----------------------|
| lere y | ou can choose different options for your pare | cels. Please choose first of    | f all your required options befo                     | re selecting the parcel | 5.                | < Back to overview    |
| Pl     | ease select one of the followi                | ng options                      |                                                      |                         |                   |                       |
| You    | ir options:                                   |                                 |                                                      |                         |                   |                       |
| C      | Address change Parcel return Pr               | rovide additional informat      | ion Parcel disposal                                  |                         |                   |                       |
| Pa     | Subject                                       | Shipper address                 | Consignee address                                    | Customer ref.           | Parcel number     | Internal status       |
| τ      |                                               |                                 |                                                      | 3 Selected ‡            |                   |                       |
|        | Address problem: Consignee unknown /<br>moved | Test<br>Test 1<br>DE 34125 Test | Sample GmbH<br>Sample Street 115<br>DE 27499 Hamburg | 6                       | 85493598579       | <no status=""></no>   |
| 2      | Address problem: P.O. Box                     | Test<br>Test 1<br>DE 34125 Test | Jane Doe<br>Sample Street 15<br>DE 15228 Frankfurt   | 3                       | 85493598576       | <no status=""></no>   |
|        |                                               |                                 |                                                      | 2                       | 85493598575       | all a statut          |
|        | Refused by recipient: not ordered             | Test<br>Test 1<br>DE 34125 Test | James Doe<br>Sample Street 5<br>DE 10097 Berlin      | ٤                       | <u>19111111</u> 0 | <ivo status=""></ivo> |

This function enables you to clarify addresses more quickly, especially for your customers who often receive several parcels at the same time.

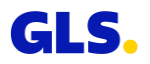

#### My tasks – Options for multiple parcels (9/10)

#### • Address change:

For this option only parcels that have the **same consignee address** can be selected (street, number, postal code and city are checked). With this option you can, for example, send several parcels from a 2B customer to another branch without having to process each request individually.

#### • Parcel return:

For this option only parcels that have the **same shipper address** and therefore the **same return address** can be selected.

| Please select one of the follow               | ving options                    |                                                      |               |
|-----------------------------------------------|---------------------------------|------------------------------------------------------|---------------|
| Your options:<br>Address change Parcel return | Provide additional informa      | Parcel disposal                                      |               |
| Package information                           |                                 |                                                      |               |
| Subject                                       | Shipper address                 | Consignee address                                    | Customer ref. |
| T                                             |                                 |                                                      | 3 Selected \$ |
| Address problem: Consignee unknown /<br>moved | Test<br>Test 1<br>DE 34125 Test | Sample GmbH<br>Sample Street 115<br>DE 27499 Hamburg | 6             |
| Address problem: P.O. Box                     | Test<br>Test 1<br>DE 34125 Test | Jane Doe<br>Sample Street 15<br>DE 15228 Frankfurt   | 3             |

#### My tasks – Options for multiple parcels (10/10)

• Provide additional information: For this option only parcels that have the same consignee address can be selected.

#### • Parcel disposal:

For this option the check mark next to "Subject" can be activated. This will mark all parcels from the list. If the shipper address/consignee address does not match the already selected parcel, you will not be able to select the corresponding line. Please check the addresses of the already selected parcels.

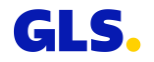

# **Parcel tracking**

#### **Parcel tracking – Overview**

## You can view the status of your shipments at any time in parcel tracking.

- Enter your search criteria and select "Search".
- In the parcel overview you can filter the parcels according to various criteria. Also, you may sort the columns by clicking on a column header, e.g. "Status" or "Consignee".
- Click "Details" to display the shipment details of the selected parcel. Alternatively, you can click on the respective parcel number.
- If the search results in only one parcel, the parcel details will be displayed directly.

| several filter options in the shipme                                                                                                    | nber or postcode and your shipr<br>nt overview. You can also print o | ments will be displayed. Alterr<br>delivery receipts and send dire | atively, you can use other se<br>ct links to recipients to enab | arch options such as the<br>e them to track their ord | e dispatch period or customer name<br>ders |
|----------------------------------------------------------------------------------------------------|----------------------------------------------------------------------|--------------------------------------------------------------------|-----------------------------------------------------------------|-------------------------------------------------------|--------------------------------------------|
| Search                                                                                                    |                                                                      |                                                                    |                                                                 |                                                       |                                            |
| Date from                                                                                                    | /03/2022                                                             |                                                                    | Parcel status                                                   | All                                                   |                                            |
| Date to 0                                                                                                    | /03/2022                                                             |                                                                    | Postal code / Country                                           |                                                       | All countries                              |
| Parcel numbers / Track IDs                                                                                                    |                                                                      |                                                                    | Shipper                                                         | All shippers                                          |                                            |
| Reference no                                                                                                    |                                                                      |                                                                    | Shipper Id                                                      |                                                       |                                            |
|                                                                                                    |                                                                      |                                                                    |                                                                 |                                                       | Reset                                      |
| Parcel overview                                                                                                    |                                                                      |                                                                    |                                                                 |                                                       | Reset Sea<br>3 Parcels                     |
| Parcel overview                                                                                                    | Date                                                                 | Status                                                             | Address                                                         | ies                                                   | Reset Sea<br>3 Parcels<br>Consignee        |
| Parcel overview Parcel numbers / Track IDs T                                                                                                    | Date                                                                 | Status                                                             | Address                                                         | ies                                                   | Reset Sea<br>3 Parcels<br>Consignee        |
| Parcel overview Parcel numbers/Track IDs T E 55493598570                                                                                                    | Date                                                                 | Status Preadvice                                                   | Address<br>DE-1005                                              | ies<br>7 Bertin                                       | Consignee       Jane Doe                   |
| Parcel overview Parcet numbers / Track IDs  Rester 3528520 Starting Starting Startin | Date 07/03/2022 07/03/2022                                           | Status Status Preadvice Preadvice                                  | Address<br>DE-1005<br>DE-6674                                   | res<br>7 Berlín<br>0 Saartouis                        | Consignee Consignee Jane Doe John Doe GmbH |

#### **Parcel tracking – Details**

#### **Detailed view parcel tracking**

- Via "Proof of delivery" you can open or save the proof of delivery including all shipment details and the consignee's signature as a PDF file. For up to 200 parcel numbers the proof of delivery can be opened or saved simultaneously.
- Click "Export" to export the data in txt, xml, pdf, xls or csv format.
- You can use the "Parcel status link" function to send a web link to the consignee via E-mail so that he or she can follow the progress of the shipment directly.

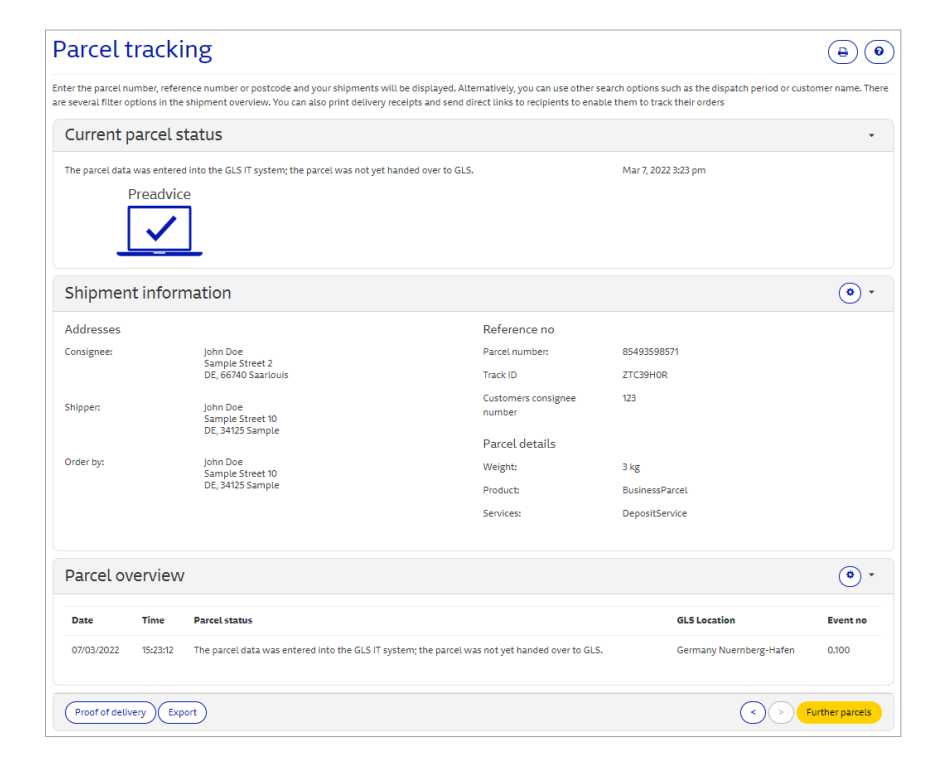

# **Export documents**

### **Export documents (1/2)**

# The Track & Trace protocol and the Export certificates can be accessed in the Export documents section.

- By clicking on the PDF symbol you can open the Track & Trace protocol and Export certificates in the browser window.
- Via "Download" you can download the Track & Trace protocol and the Export certificates for the selected shipper.
- If multiple documents are selected, they will be downloaded as a zip file.

| you | will find information about parcels sh | pped to EU countries as well as genera | xport certificates. |                                  |
|-----|----------------------------------------|----------------------------------------|---------------------|----------------------------------|
|     |                                        |                                        |                     | 131 Docume                       |
|     |                                        |                                        | Show all 🌘 Track &  | Trace protocol 🛛 Export certific |
|     | Period                                 | Shipper                                | Documen             | t Type                           |
| ~   | 2020-04-01 - 2020-04-30                | John Doe                               | Track & Tra         | ace protocol                     |
|     | 2020-01-01 - 2020-01-31                | John Doe                               | Track & Tr          | ace protocol                     |
|     | 2019-06-01 - 2019-06-30                | John Doe                               | . Track & Tr        | ace protocol 🛛 🖄                 |
|     | 2019-06-01 - 2019-06-30                | John Doe                               | Track & Tr          | ace protocol                     |
|     | 2019-06-01 - 2019-06-30                | John Doe                               | Track & Tr          | ace protocol                     |
|     | 2018-08-01 - 2018-08-31                | John Doe                               | Track & Tr          | ace protocol                     |
|     | 2018-04-01 - 2018-04-30                | John Doe                               | Track & Tr          | ace protocol 🛛 🖾 🛛               |
|     | 2018-03-01 - 2018-03-31                | John Doe                               | Track & Tr          | ace protocol 🛛 🖾 🛛               |
|     | 2018-03-01 - 2018-03-31                | John Doe                               | Track & Tr          | ace protocol                     |
|     | 2018-03-01 - 2018-03-31                | John Doe                               | 1 Track & Tr        | ace protocol                     |
|     | 2017-02-01 - 2017-02-28                | John Doe                               | Track & Tr          | ace protocol 🛛 🖪 [               |

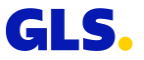
## **Export documents (2/2)**

- The **export certificate** is a customs document that is issued for exporting goods to third countries and is valid as proof of exemption from VAT.
- The **Track & Trace protocol** lists all parcels sent to other EU countries.
- The parcels are displayed monthly and can also be retrieved retrospectively.

|                         |                        |                                 | 6 Documer         |
|-------------------------|------------------------|---------------------------------|-------------------|
|                         |                        | Show all Track & Trace protocol | Export certificat |
| Period                  | Shipper                | Document                        | Туре              |
| 2022-02-01 - 2022-02-28 | GLS Germany Neuenstein | Export certificate              | ß                 |
| 2020-09-01 - 2020-09-30 | GLS Germany Neuenstein | Export certificate              | E                 |
| 2020-07-10 - 2020-07-10 | John Doe               | Export certificate              | ß                 |
| 2020-07-10 - 2020-07-10 | John Doe               | Export certificate              | ß                 |
| 2020-07-10 - 2020-07-10 | John Doe               | Export certificate              | ß                 |
| 2020-07-10 - 2020-07-10 | John Doe               | Export certificate              | B                 |
|                         |                        |                                 |                   |

The Track & Trace protocol must be linked to the commercial invoice and can be used together with the framework agreement on the transportation of goods as proof of shipments of goods to other EU countries. Only those parcels are listed that have been delivered.

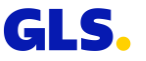

## **Notification settings**

### Notification settings – Invoice settings (1/4)

In the tab "Invoice settings" you can manage the E-mail addresses of your colleagues or employees for electronic invoice dispatch.

- Select a shipper and click on "Add E-mail".
- You can store up to three E-mail addresses per shipper.
- For each employee, you can specify individually whether the invoice is to be sent as a PDF file attached to an E-mail or whether the employee is to receive only an info E-mail, indicating that a new invoice is available in the online archive.

| otification settings             |                       |                      |
|----------------------------------|-----------------------|----------------------|
| voice settings My tasks settings |                       |                      |
| Overview E-Mail addresses        |                       | 3 Shippers           |
| Shippers                         | Shipper number        | Туре                 |
| John Doe                         | 2760311261 276a45e0iZ | •                    |
| Salutation First name Last name* | E-mail*               | PDF Info-Mail Delete |
| (Mr. v)                          |                       |                      |
| Add E-mail                       | Cancel                | Save Settings        |
| * Mandatory field                |                       |                      |
| John Doe                         | 2760170489 276a148jYu | •                    |
| 🗌 john Doe                       | 0123456789 276a196502 | •                    |
| Delete E-mail Addresses          |                       |                      |
|                                  |                       |                      |

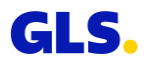

## **Notification settings – E-mail notifications (2/4)**

Upon request, we will send you a notification immediately or once a day if we have a new request about one of your parcels. You can save up to three E-mail addresses for this notification function. When using the "My tasks" list for the first time, please enter your E-mail addresses under "Administration"  $\rightarrow$ "Notification settings" in the tab "My tasks settings". This ensures that you will be informed about new entries in your tasks list.

#### **Example of an E-mail notification:**

| Von:<br>An:<br>Datum:<br>Betreff:                                | 01/31/2020 10:55 AM<br>Open tasks in YourGLS                                                                                                    |
|------------------------------------------------------------------|----------------------------------------------------------------------------------------------------|
| Dear custome                                                     | er,                                                                                                    |
| Please take a<br>If requests ar                                  | look at your "tasks" - a new message has just appeared.<br>e not processed until the due date, affected parcels will be returned to you.                                                                                                    |
| Best regards<br>GLS Custom                                       | er Service Team                                                                                                    |
| This email is a<br>General Logi<br>Beteiligungs (<br>Systems B.V | an automated notification. Please do not reply to this email.<br>stics Systems Germany GmbH & Co. OHG, GLS Germany-Straße 1-7, 36286 Neuenstein, Registered office: Neuenstein, Register court: District Court of Bad Hersfeld HRA 863, General partners: - GLS<br>GmbH, Registered office: Neuenstein, Register court: District Court of Bad Hersfeld HRB 787, Managing directors: Klaus Conrad, Saadi Al-Soudani, Eberhard Fritze, Martin Seidenberg - General Logistics<br>., Reg. office: Amsterdam/NL, Register court: Kamer van Koophandel Amsterdam, Dossier no. 34125684, Managing director: James Rietkerk |
|                                                                  |                                                                                                    |

Sender of E-mail address: noreply@gls-group.eu

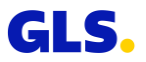

### Notification settings – My tasks settings (3/4)

In the notification settings, you can set whether you would like to receive an E-mail if a request is received from GLS. You can deactivate this function at any time.

- In the tab "Administration" select the menu item "Notification settings" to activate the notifications in the tab "My tasks settings" by clicking the button.
- A query will appear. The notification service is activated as soon as you click on "Yes".
- The notification service is active: Deactivate

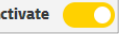

 Deactivate the service by clicking on the button again. A query will appear, which you confirm again with "Yes". Activate • •

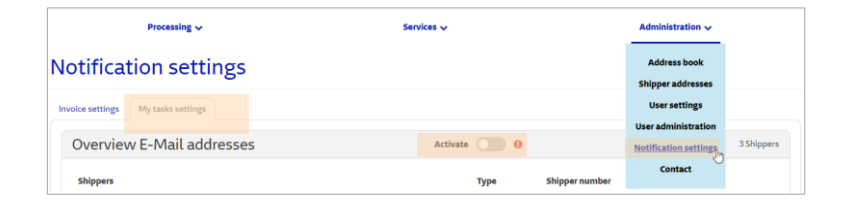

| Confirmation                                                                                               | ×    |
|----------------------------------------------------------------------------------------------------|------|
| This function will activate "My tasks" notifications for all the provided email addresses for all shippers |      |
| (Yes) Cance                                                                                                | el l |

| Notification settings              |                     |            |
|------------------------------------|---------------------|------------|
| Invoice settings My tasks settings |                     |            |
| Overview E-Mail addresses          | Deactivate          | 3 Shippers |
| Shippers                           | Type Shipper number |            |

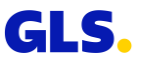

### Notification settings – My tasks settings (4/4)

If you have activated the notification service, you can enter up to three E-mail addresses to which a message will be sent.

- To edit, click on the pen on the right edge of the screen.
- Click "Add E-mail" to create a new E-mail address.
- For each E-mail address you have saved, set whether you want to receive a notification once a day or right away when GLS sends a message.
- Click on "Save settings".

If you have listed several shippers in your account, please note that at least one E-mail address must be created for each shipper. Otherwise, you will only receive a notification for whose shippers E-mail addresses are saved.

| otification               | settings                     |                |               |
|---------------------------|------------------------------|----------------|---------------|
| invoice settings My tasks | s settings                   |                |               |
| Overview E-Ma             | ail addresses                | Deactivate     | 3 Shipper     |
| Shippers                  |                              | Type Shipper n | umber         |
| John Doe                  |                              | 276031126      | 1276a45e0iZ   |
|                           | Add E-mail * Mondotory field | Cancel Sav     | e Settings    |
| John Doe                  |                              | 276017048      | 89 276a148jYu |
| John Dan                  |                              | 012345678      | 39 276a196502 |

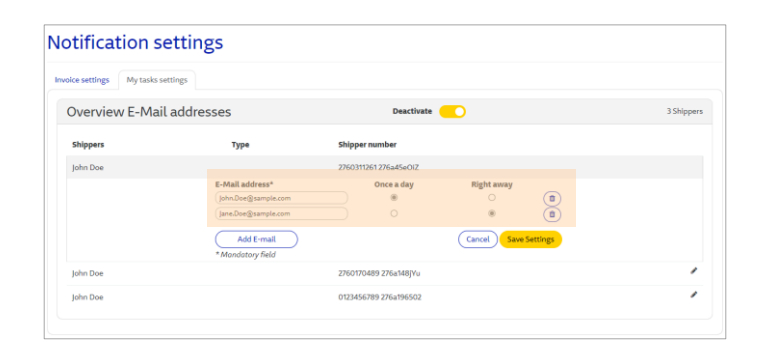

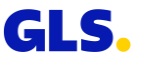

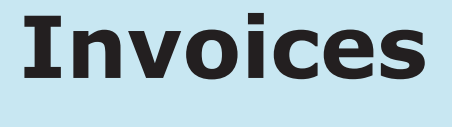

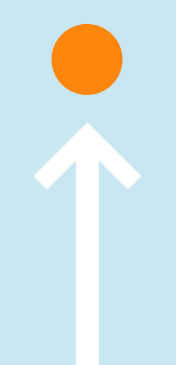

### Invoices

Here you will find the online invoices, credit notes and customs documents for the last six months.

- To retrieve invoices, credit notes and customs documents enter your search criteria and select "Search".
- Via "Send as E-mail" you can send the selected documents to several employees by E-mail.
- Via "Download" you can download the selected documents as a ZIP file.
- By clicking on the PDF symbol or on the document number, the respective file opens directly in the browser.

To display the online archive correctly, you must allow popups in the browser.

| Retrieve inv | volces using the cus | tomer number or use other | search options such as t | the dispatch period | I. You can immediately downlo | ad, print or e-mail each d         | ocument to your custo | omer,                        |
|--------------|----------------------|---------------------------|--------------------------|---------------------|-------------------------------|------------------------------------|-----------------------|------------------------------|
| Sear         | ch                   |                           |                          |                     |                               |                                    |                       |                              |
| Shipper      |                      |                           |                          | •                   | Document Type                 | All                                |                       | ~                            |
| Shipper      | ld                   |                           |                          |                     | Document SubType              | All                                |                       | ~                            |
| Invoice N    | 10.                  |                           |                          |                     | Format                        | All                                |                       | •                            |
| Year*        |                      | 2022                      |                          | ~                   |                               |                                    |                       |                              |
| Month*       |                      | 7                         |                          | ~                   |                               |                                    |                       |                              |
| *Manda       | tory field           |                           |                          |                     |                               |                                    | Rese                  | t                            |
| Invoi        | ces                  |                           |                          |                     |                               |                                    |                       |                              |
|              | Invoice No.          | Customer Number           | Parcel number            | Country             | Document Type                 | Document SubType                   | Invoice Date          | Document                     |
|              | 3100209850           | 0                         |                          | хх                  | Customs document              | Export Declaration                 |                       |                              |
|              | 3100209850           | 0                         |                          | хх                  | Customs document              | Export Declaration<br>Confirmation |                       | ß                            |
|              | 3100209850           | 0                         |                          | ж                   | Customs document              | Export Declaration                 |                       |                              |
|              | 3100209850           | 0                         |                          | ХХ                  | Customs document              | Export Declaration<br>Confirmation |                       | D                            |
|              | 3100209850           | 0                         |                          | жх                  | Customs document              | Export Declaration                 |                       | D                            |
|              |                      |                           |                          |                     | Items per page 5              | 89 Involces                        | < Page 1/18           | $\diamond \diamond \diamond$ |
| Down         | load Send as er      | nail                      |                          |                     |                               |                                    |                       |                              |

Further information on "Online Invoices" can

Invoices be found under the **Help function** (top right)

If you would also like to receive the invoice attachments additionally as CSV files in your online archive, please contact your GLS sales department.

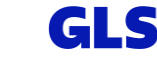

0

# Sending parcels for suppliers

### **Sending parcels for suppliers – Step 1**

Here your suppliers can generate parcels on your account being picked up at the supplier's site and delivered to your address.

#### Enter the address and parcel details:

- Pickup address of the supplier
- Selection of a predefined consignee address
- Pickup date and reference numbers if applicable.

You can enter additional parcels by selecting "Add parcel(s)" or "Add parcel(s) with data".

A **separate activation** is **required** to use this function. Please contact your GLS sales representative.

After activation, a supplier account must be created via user administration, click <u>here.</u>

|                   | Processing ~                       |          |               |                     | Servi              | ices 🗸         |                       |                | Ac  | Iministration 🗸 |     |
|-------------------|------------------------------------|----------|---------------|---------------------|--------------------|----------------|-----------------------|----------------|-----|-----------------|-----|
| Shippin           | Send parcel<br>Pickup / Return ret | quest    | ers           |                     |                    |                |                       |                |     |                 |     |
| Upon agreement v  | Parcel managem                     | ent      | ccount of the | se, you may send yo | our parcels direct | ly to predefin | ed customer locations | 5.             |     |                 |     |
| Pickup a          | Parcel tracking<br>Return parcel   | z.       |               |                     |                    |                |                       |                |     |                 |     |
| Name*             | Shipping by Supp                   | tion     |               |                     |                    | Contact pr     | erson*                | John Doe       |     |                 |     |
| Name 2            | YourGLS Assista                    | unt      |               |                     |                    | Phone*         |                       | 0049           |     | 00000000        |     |
| Name 3            |                                    |          |               |                     |                    | Mobile         |                       |                |     |                 |     |
| Street* / numbe   | r Sa                               | mple S   | treet         |                     | 1                  | E-mail         |                       | John.Doe@test. | com |                 |     |
| Country*          | Ge                                 | rmany    |               |                     | ~                  |                |                       |                |     |                 |     |
| Postal code* / To | own* 10                            | 097      |               | Berlin              |                    |                |                       |                |     |                 |     |
| Consigne          | e                                  |          |               |                     |                    |                |                       |                |     |                 |     |
| GLS customer      | Jan                                | e Doe    |               |                     | •                  |                |                       |                |     |                 |     |
| GLS Custome       | er Address                         |          |               |                     |                    |                |                       |                |     |                 |     |
| Name              | Jane                               | Doe      |               |                     |                    | Phone          |                       |                |     |                 |     |
| Street / number   | Sam                                | ple Str  | eet 5         |                     |                    |                |                       |                |     |                 |     |
| Postal code / To  | wn 1011                            | 5 Berlir |               |                     |                    |                |                       |                |     |                 |     |
| Country           | Gerr                               | nany     |               |                     |                    |                |                       |                |     |                 |     |
| Shipment refere   | ence no.                           |          |               |                     |                    | Date*          |                       | 10/02/2022     |     |                 |     |
| Weight            |                                    |          | Comment       |                     |                    |                | Reference no          |                |     |                 |     |
|                   |                                    | kg       |               |                     |                    |                |                       |                |     |                 |     |
| Add parcel(s)     | Add parcel(s) with                 | th data  | $\mathbf{)}$  |                     |                    |                |                       |                |     |                 |     |
| * Mandatory fiel  | d                                  |          |               |                     |                    |                |                       |                |     | Cancel Back Sub | mit |

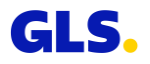

### **Sending parcels for suppliers – Step 2**

# The supplier can now print and save the summary of his order. With "Print preview" setting

- The summary is displayed in the browser window. The supplier can save and/or print the summary.
- The supplier can download the summary as a PDF file via "Download PDF".
- The supplier can generate further parcels via "New order".

### With "Direct printing" setting

• A confirmation message appears indicating that the print job has been sent to the printer.

The driver supplies the parcel labels when picking up the parcels!

| summary for the parcen                                |                                                                                                    |                                       |
|-------------------------------------------------------|----------------------------------------------------------------------------------------------------|---------------------------------------|
|                                                       |                                                                                                    |                                       |
| e problems showing the PDF then                       | use the 'Download PDF' button to sa                                                                                                    | ave the PDF for opening and printing. |
| 🕈 🛊 Seite: 🚺 von 1                                    | - + Automatischer Zoon                                                                                                    | n =                                   |
|                                                       |                                                                                                    |                                       |
|                                                       |                                                                                                    | GLS.                                  |
| Parcel Proc                                           | essina                                                                                                    |                                       |
|                                                       | cooling                                                                                                    | Parcel number: 15893025516            |
| Shipping details                                      |                                                                                                    |                                       |
| Pick up date:                                         | 21/03/2017                                                                                                    |                                       |
|                                                       |                                                                                                    |                                       |
| Consignee:                                            | Meier GmbH<br>Babphofstraße 1                                                                                                    |                                       |
| Consignee:                                            | Meier GmbH<br>Bahnhofstraße 1<br>DE 53123 Bonn<br>0239-123458                                                                                                    |                                       |
| Consignee:                                            | Meier GmbH<br>Bahnhofstraße 1<br>DE 53123 Bonn<br>0228-123456                                                                                                    |                                       |
| Consignee:<br>Shipper:                                | Meier GmbH<br>Bahnhofstraße 1<br>DE 53123 Bonn<br>0228-123456<br>Müller OHG<br>Haunstraße 1                                                                                                    |                                       |
| Consignee:<br>Shipper:                                | Meier GmbH<br>Bahnhofsraße 1<br>DE 53123 Bonn<br>0228-123456<br>Müller OHG<br>Haupstraße 1<br>DE 50660 Köln                                                                                                    |                                       |
| Consignee:<br>Shipper:                                | Meier GmbH<br>Bahnhotsta&e 1<br>DE 53123 Bonn<br>0228-123456<br>Müller OHG<br>Haupstraße 1<br>DE 50690 Kolin<br>Hans Müller<br>0221-123456                                                                                                    |                                       |
| Consignee:<br>Shipper:<br>Order by:                   | Meier Cm3H<br>Bahnhofstalse 1<br>DE 53123 Bonn<br>0229-122466<br>Muller OHG<br>Haupstraße 1<br>DE 56560 Köin<br>Hans Muller<br>0221-123456<br>Meier Cm3H                                                                                                    |                                       |
| Consignee:<br>Shipper:<br>Order by:                   | Meier Canbel a<br>Ber 53/92.Bown<br>DE 53/92.Bown<br>DE 23/92.Bown<br>DE 23/92.Bown<br>DE 23/92.Bown<br>Haussetale 1<br>DE 56650.Koin<br>Hans Müller<br>O221-122456<br>Meier Canbel<br>Bahmiofsala an                                                                                          |                                       |
| Consignee:<br>Shipper:<br>Order by:                   | Meer CmBH<br>BahndyBaban<br>DoholyBaban<br>0229-122456<br>Muller CHG<br>Haupestale 1<br>DE Sole00 Koin<br>Hans Müller<br>0221-123456<br>Meier CmBH<br>Bahndotstale 1<br>DE S3123 Bonn<br>0229-123456                                                                                           |                                       |
| Consignee:<br>Shipper:<br>Order by:<br>Parcel details | Biaku Collectia 1           DE 53123 Bonn           0223-123459           Müller OHG           Haupsträße 1           DE 5312450           Müller OHG           Haupsträße 1           DE 5412456           Meiler CmBH           Bahnhofsträße 1           DE 3123 Bonn           0228-123456 |                                       |

A **separate activation** is **required** to **use this function**. Please contact your GLS sales representative.

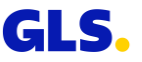

## Incoterms in international trade – Overview

### **Incoterms in international trade – Overview**

- **10** Free house, duty paid, tax paid Customs clearance costs, customs duties and taxes are paid by exporter (DDP)
- 20 Free house, duty unpaid, untaxed Customs clearance costs, customs duties and taxes are paid by importer (DAP)
- **30** Free house, duty paid, untaxed Customs clearance costs and customs duties are paid by exporter, taxes are paid by importer (DDP, VAT unpaid)
- 40 Free house, no duty, no tax Customs clearance costs are paid by exporter, customs duties and taxes are paid by importer (DAP, cleared)
- 50 Free house, duty paid, free writing Low value shipments which are not subject to customs duties and taxes, customs clearance costs are paid by exporter (DDP, low value)
- 60 *Pick&ShipService, Pick&ReturnService*: Customs clearance costs, customs duties and taxes are paid by the client who issued the P&S/P&R

Thank you!

GLS.